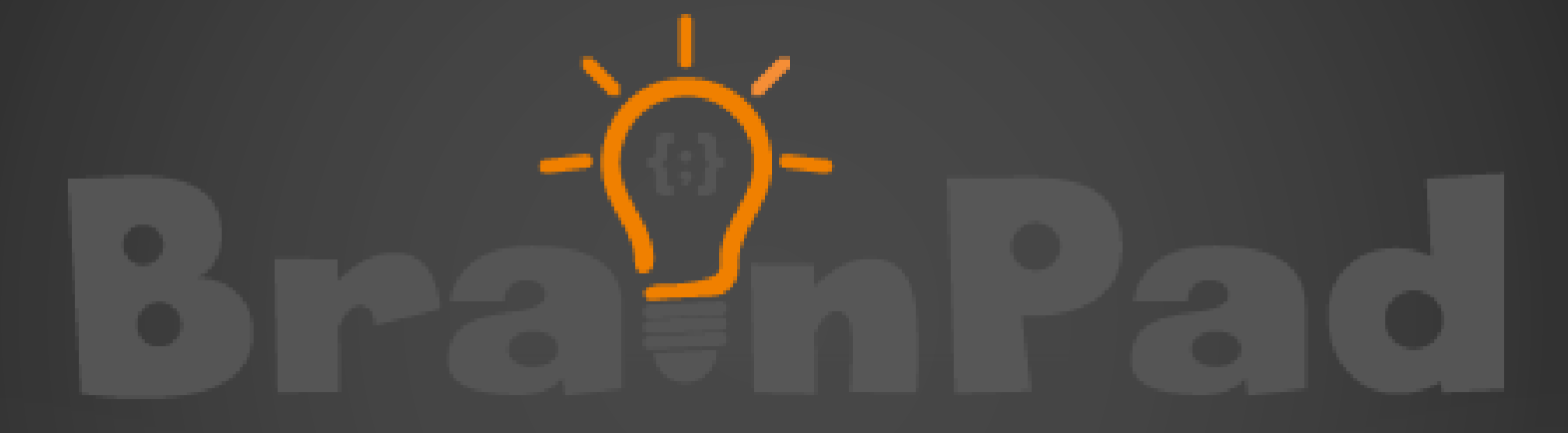

## 2-D ADVENTURE – EPISODE 01

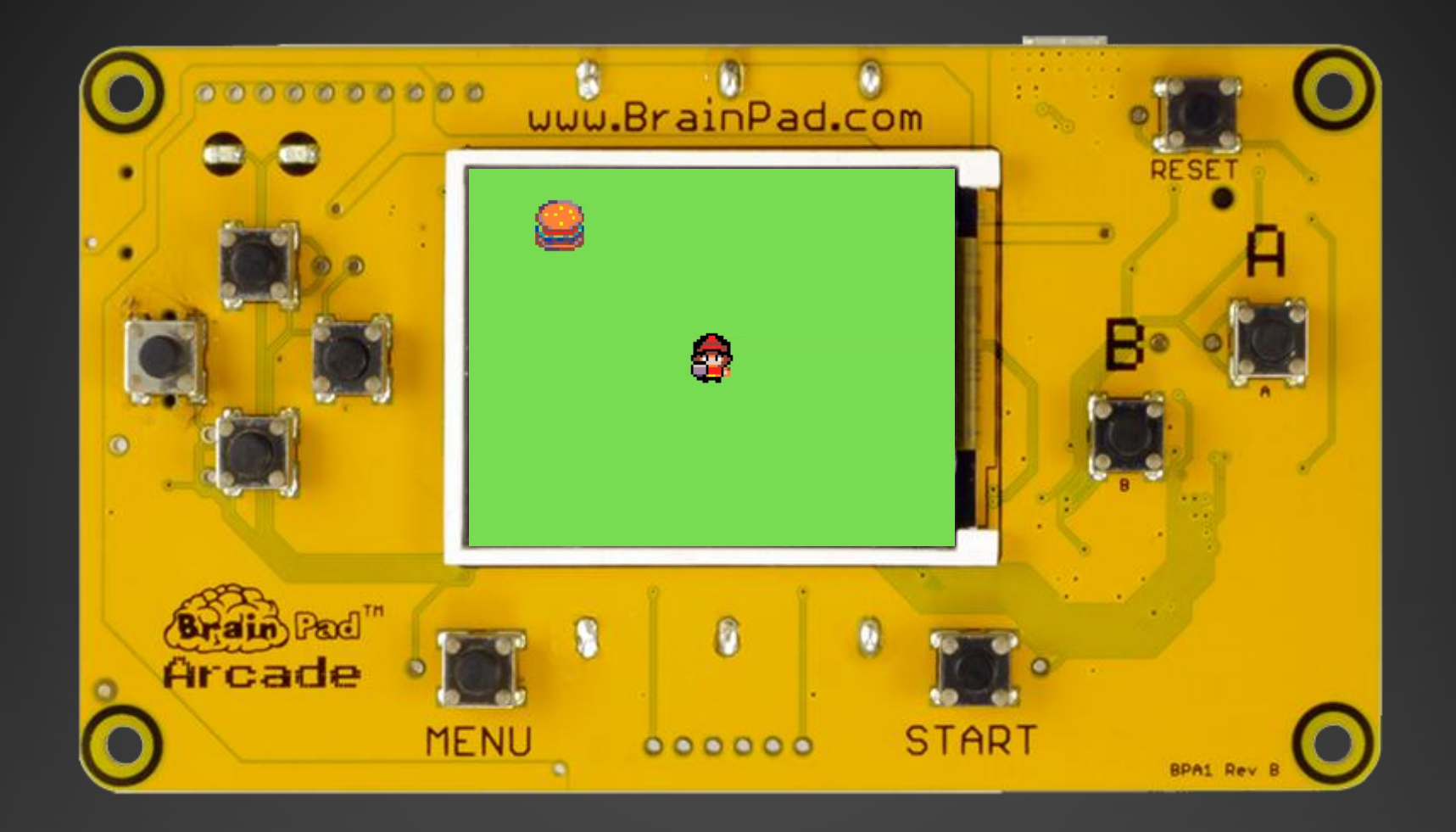

### Let's create a 2-D Adventure game.

### Open a web browser and navigate to...

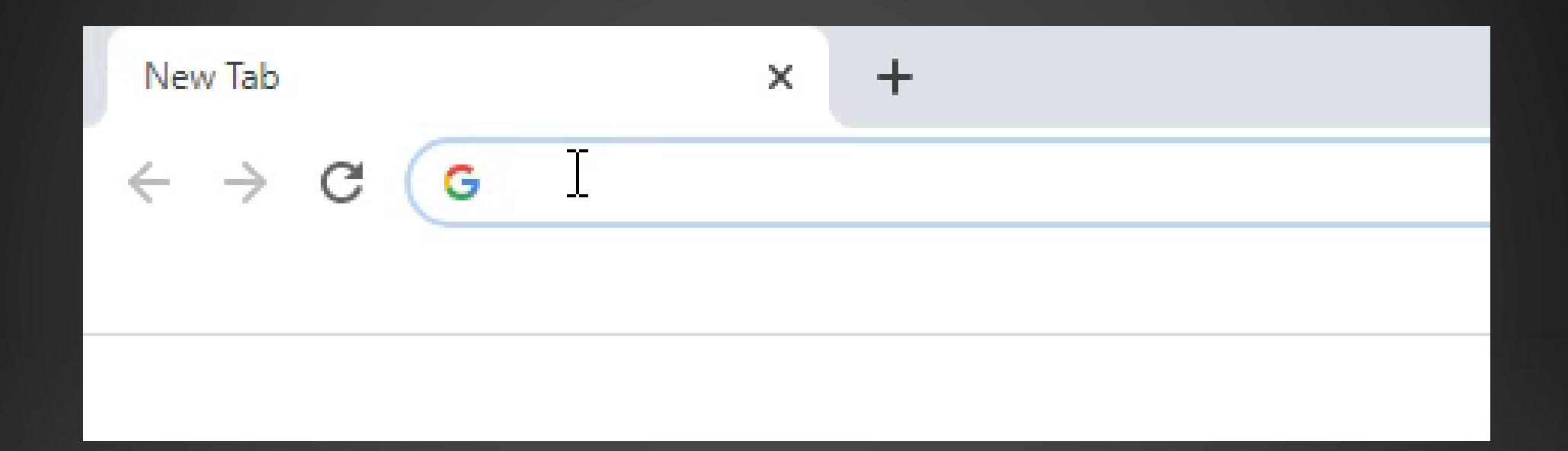

#### arcade.makecode.com

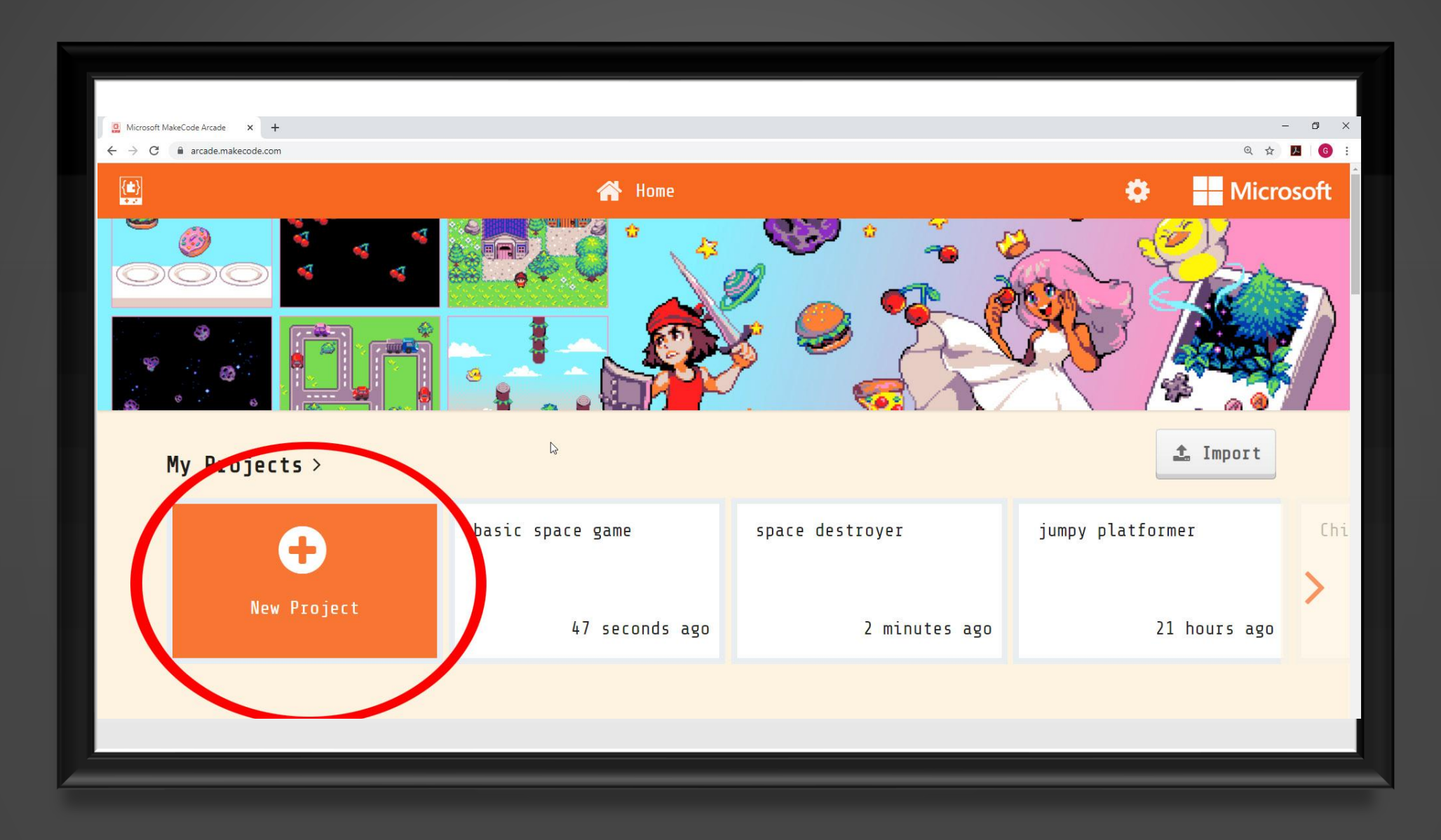

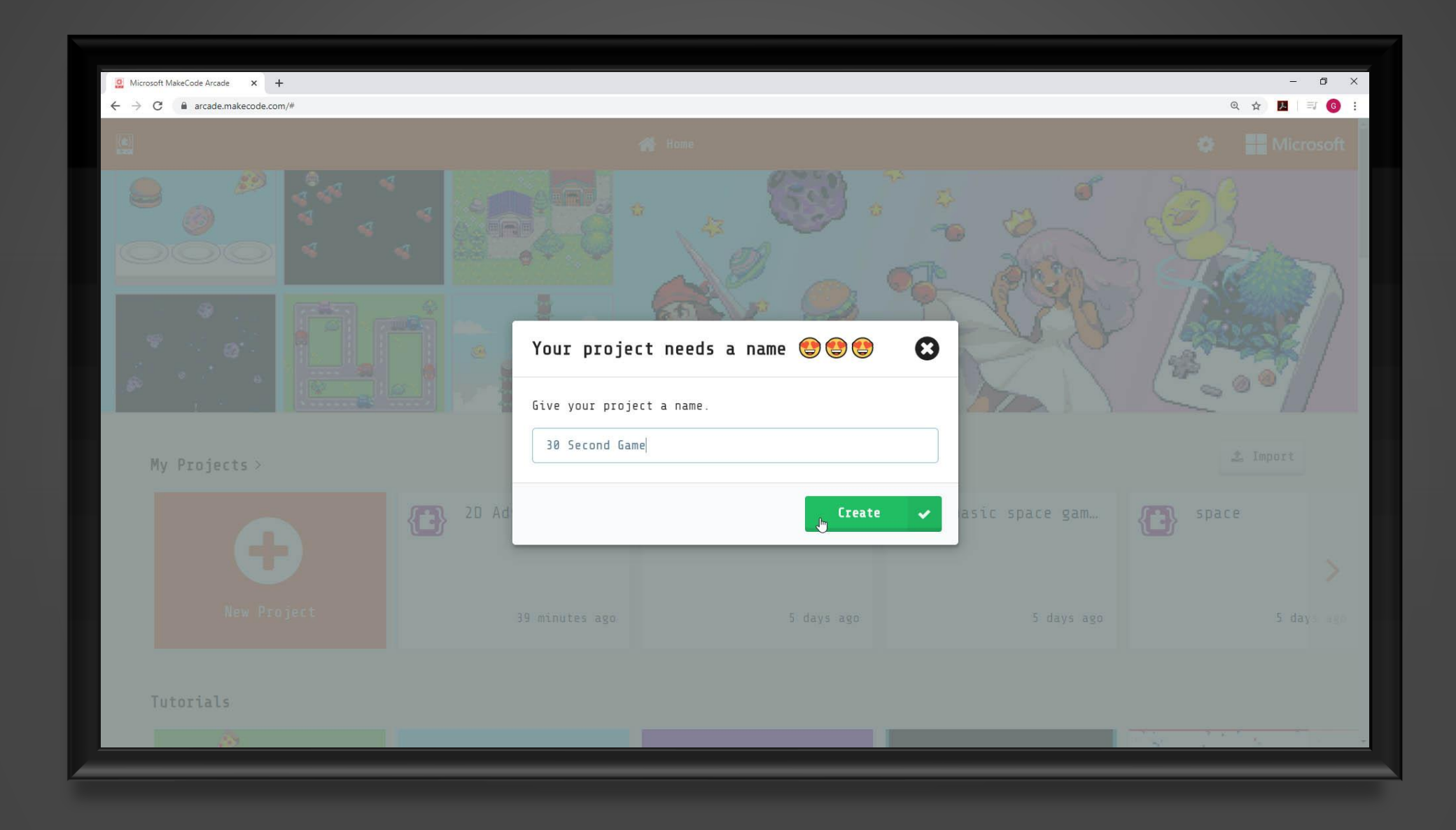

### DESIGN SURFACE

This is where the game you create will come to life!

- Online Simulator
- Block Menu
- Design Canvas
- Download (for later)
- Undo/Redo & Zoom

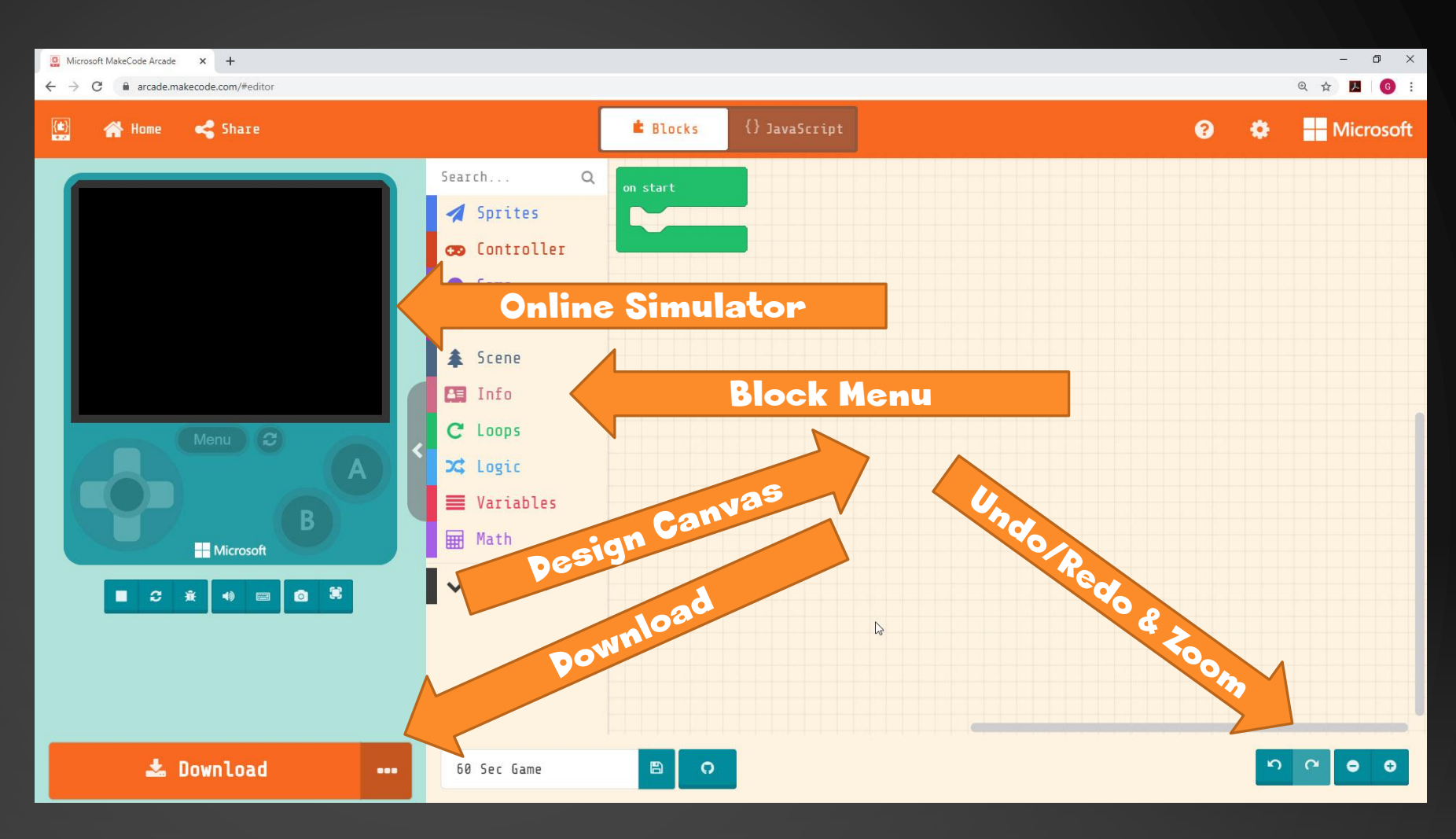

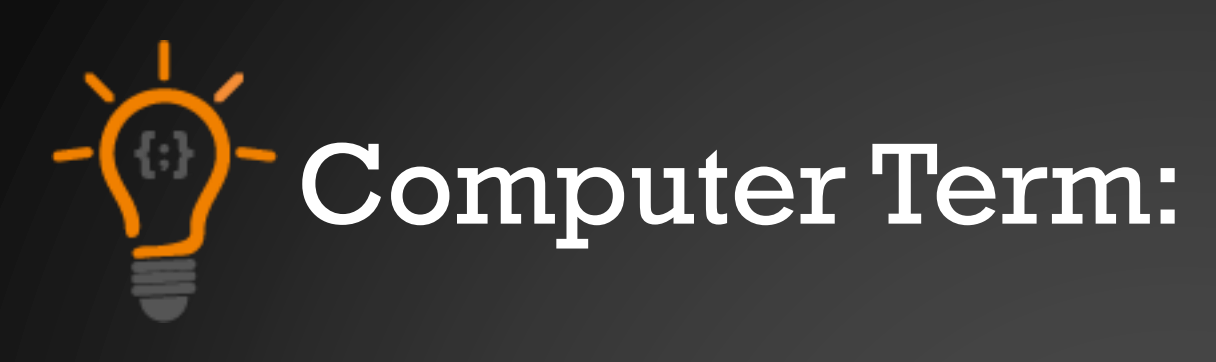

# SPRITE

A sprite is a two-dimensional image that is integrated into a larger scene, most often in a 2D video game.

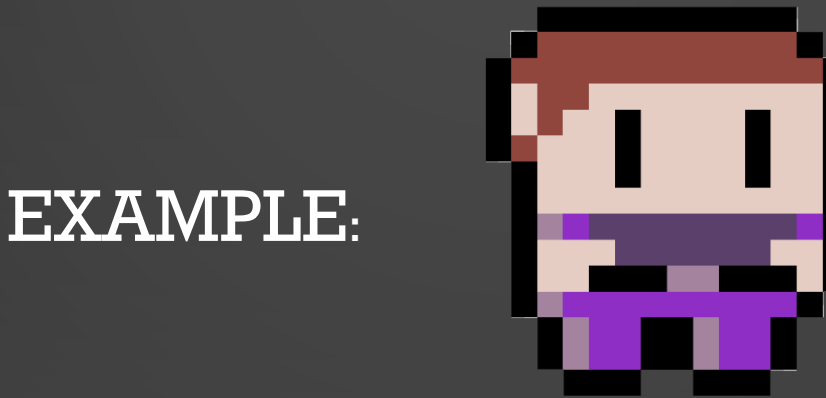

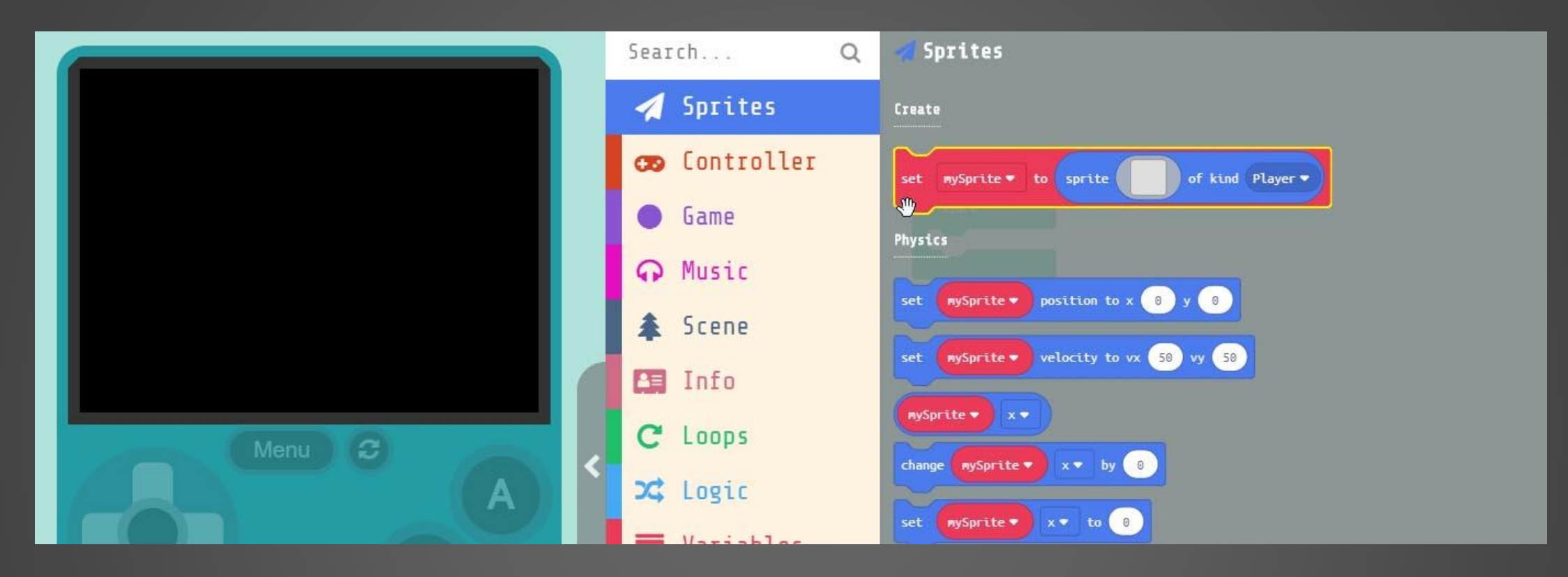

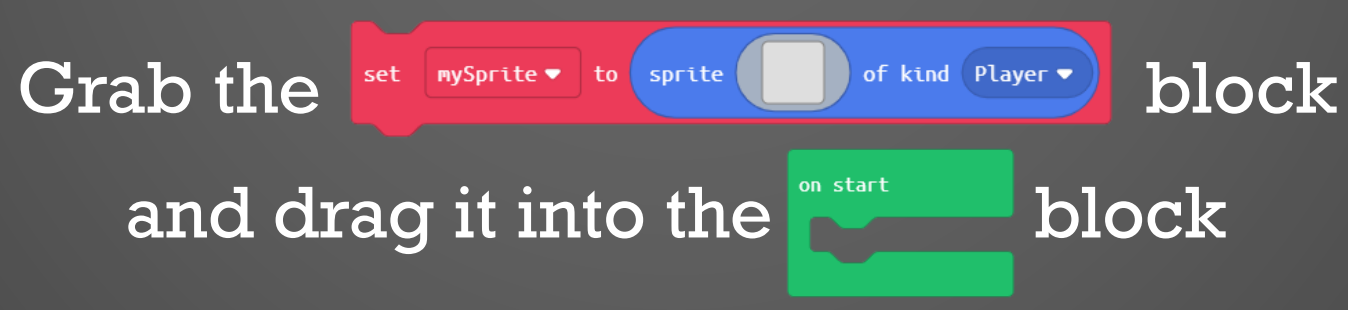

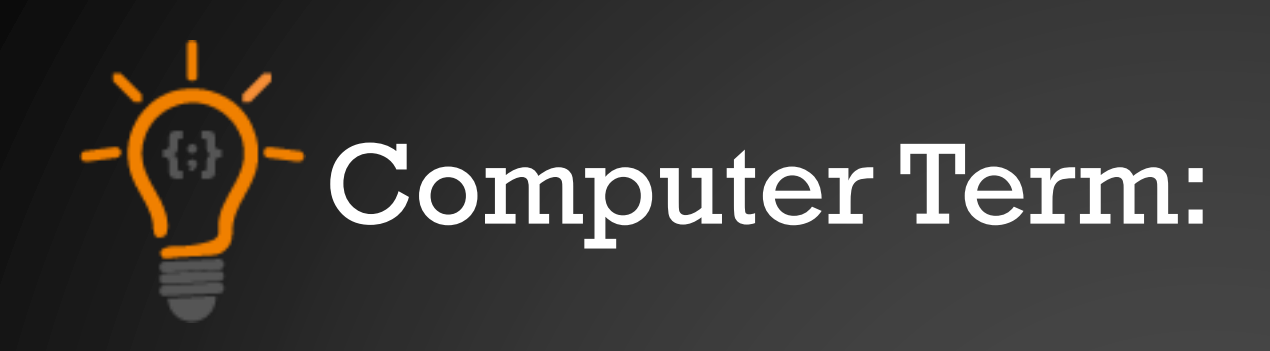

# VARIABLE

A variable is a letter or word, such as "x" or "score" that represents a changing value. Variable can be named anything but should be meaningful. To make code easier to read.

EXAMPLE: score=score + 1

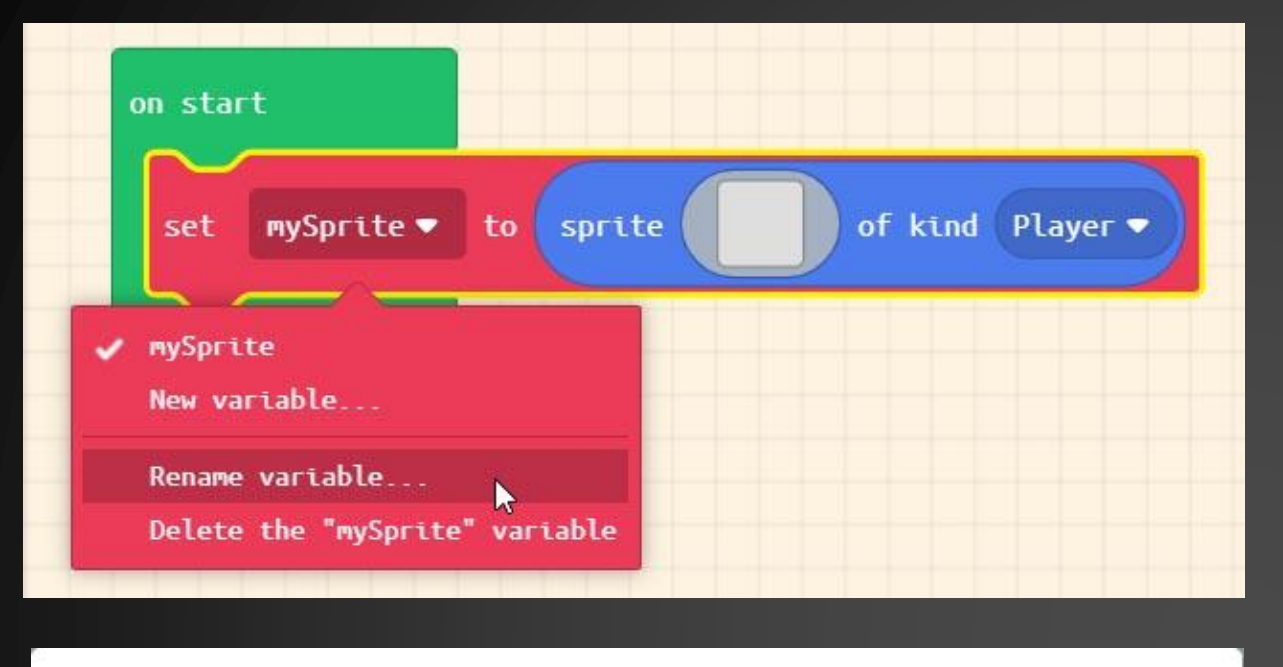

#### Rename all 'mySprite' variables to:

| 6.2      |
|----------|
| <b>L</b> |

## Hero

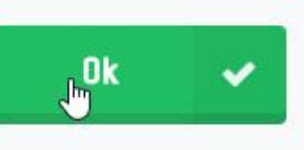

#### Naming our first 'variable'

## Rename 'mySprite' to 'Hero'

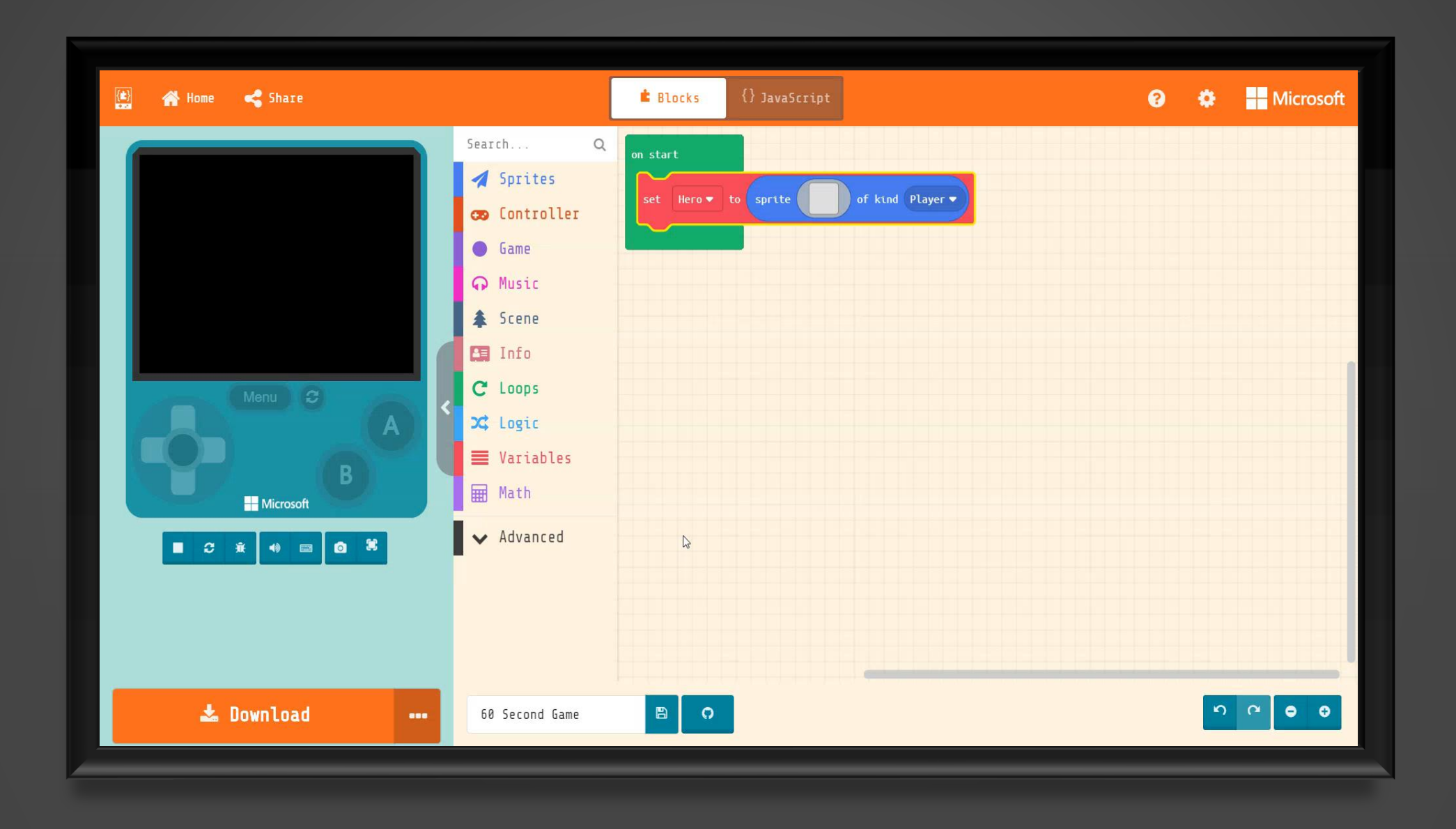

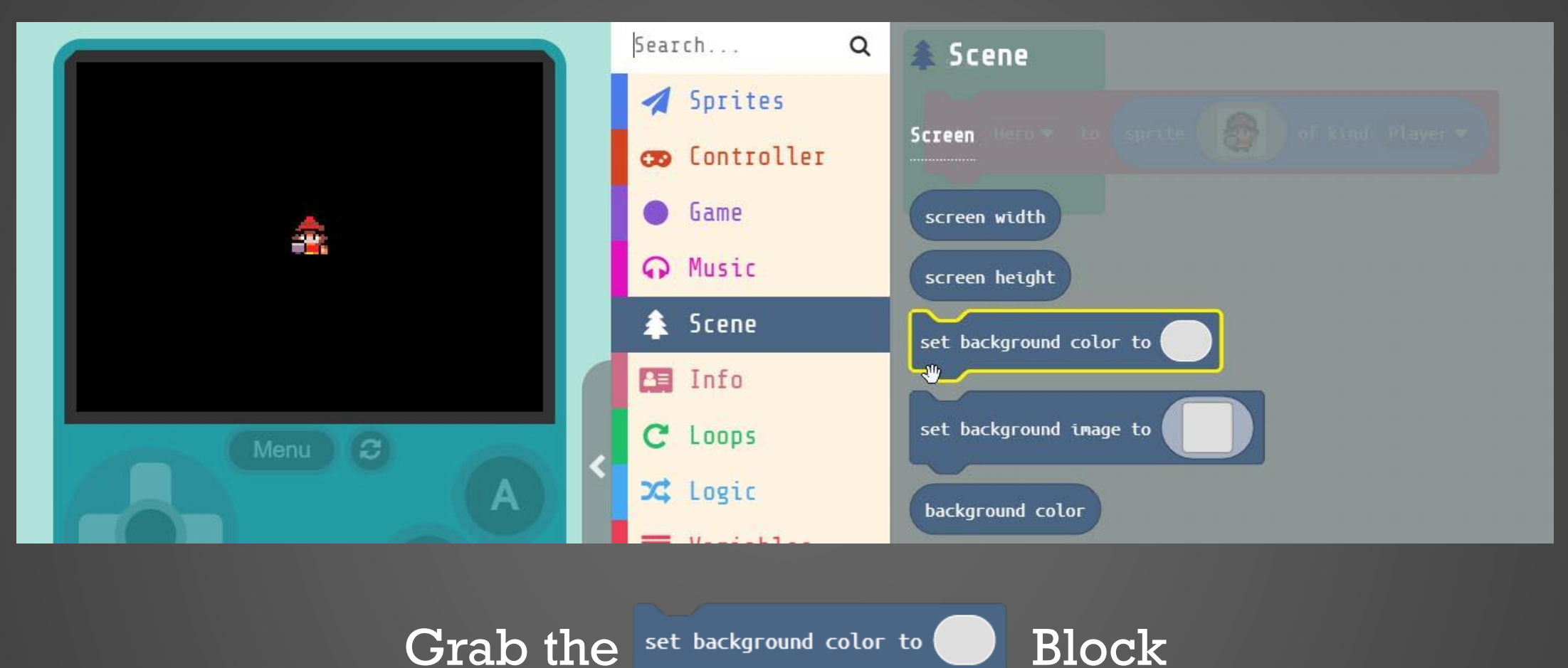

Grab the set background color to

and drag it into the

block just below our 'Hero'

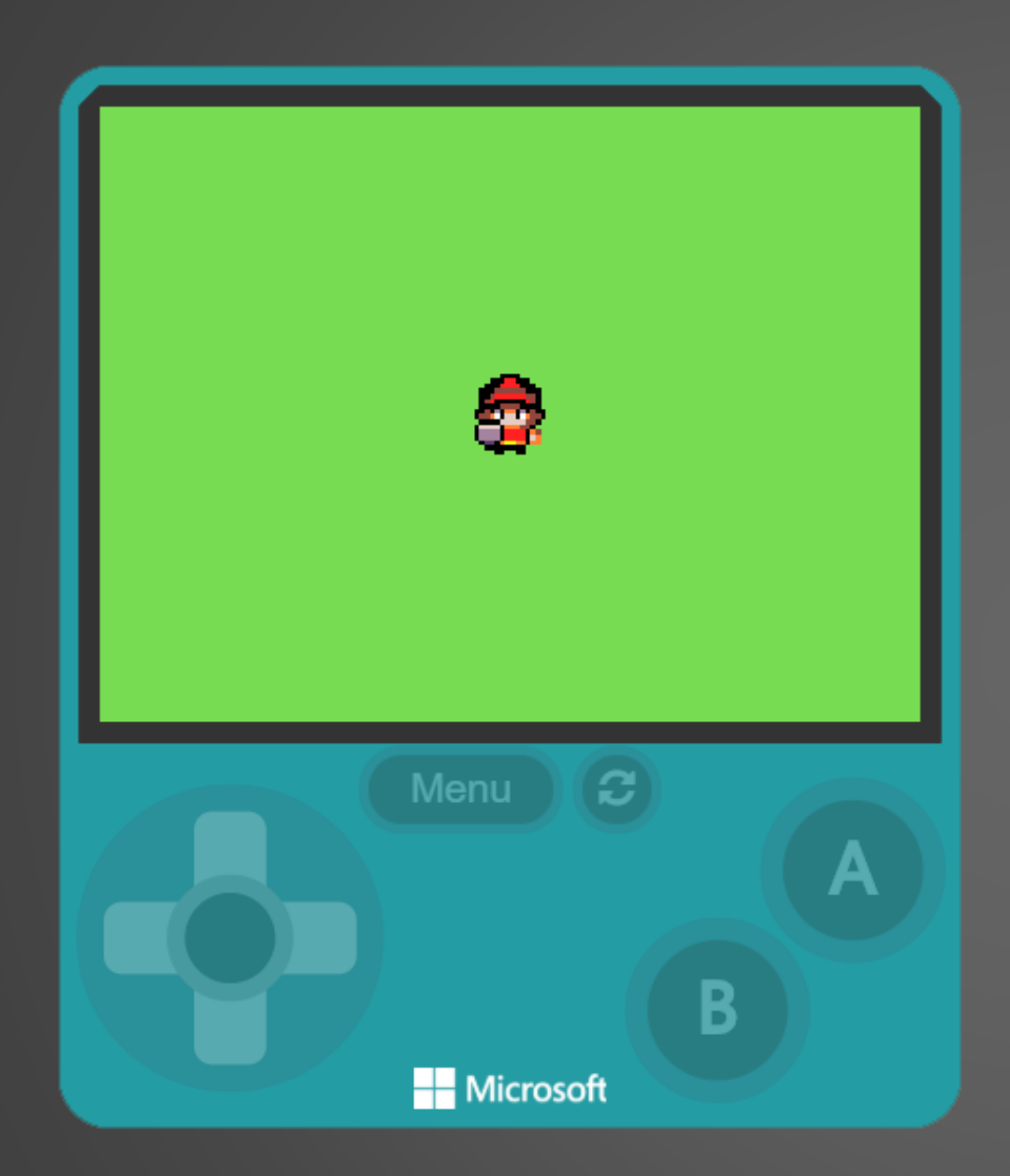

on start

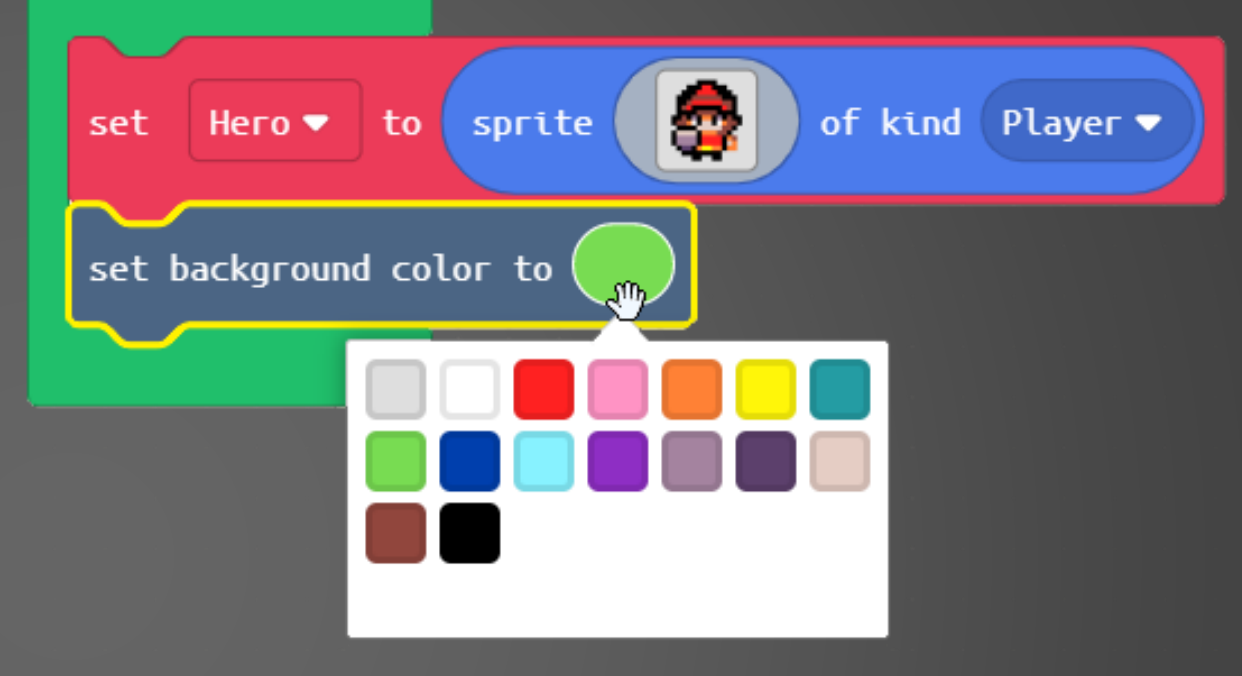

Click inside the GREY circle and select the color GREEN

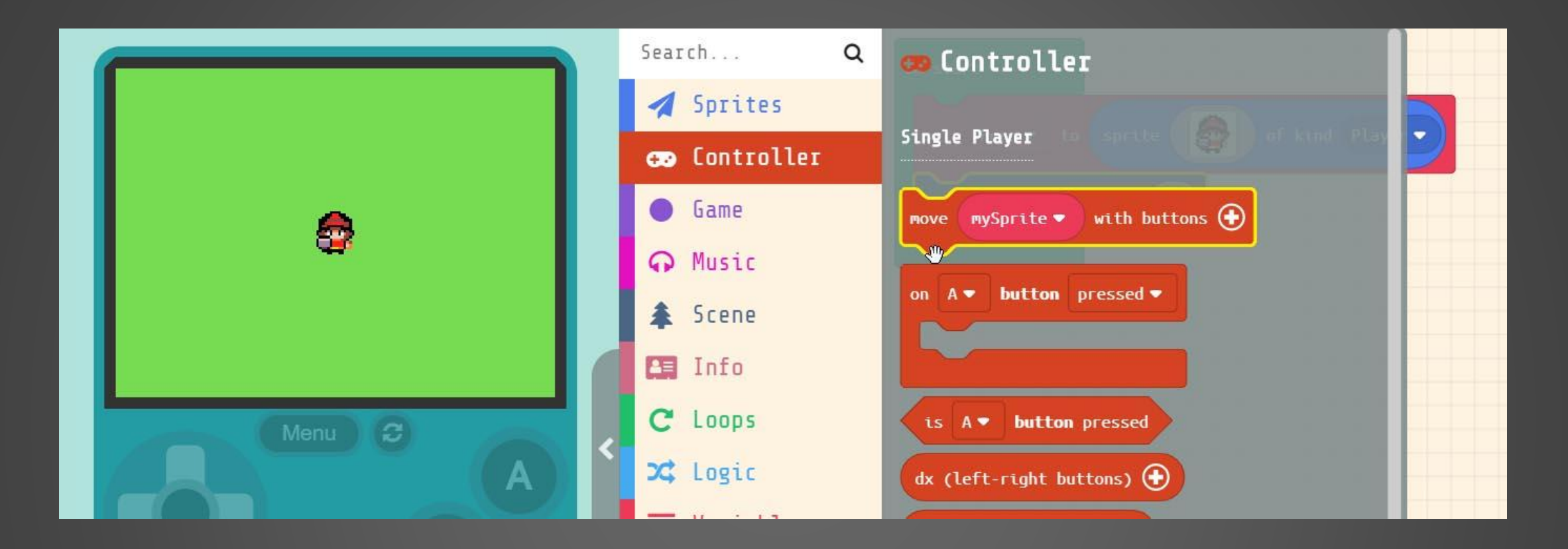

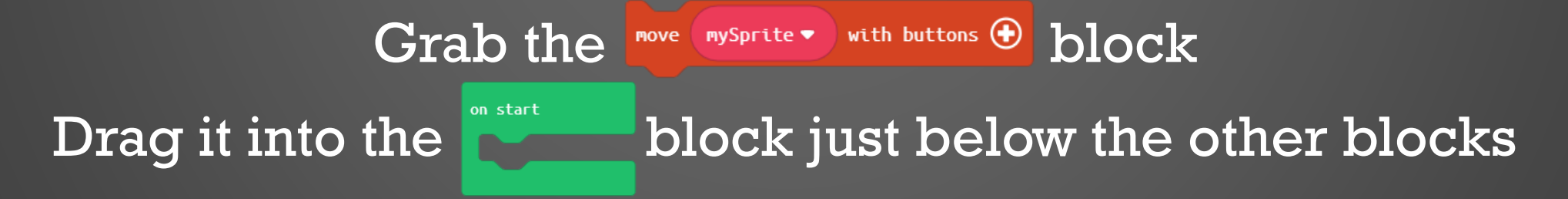

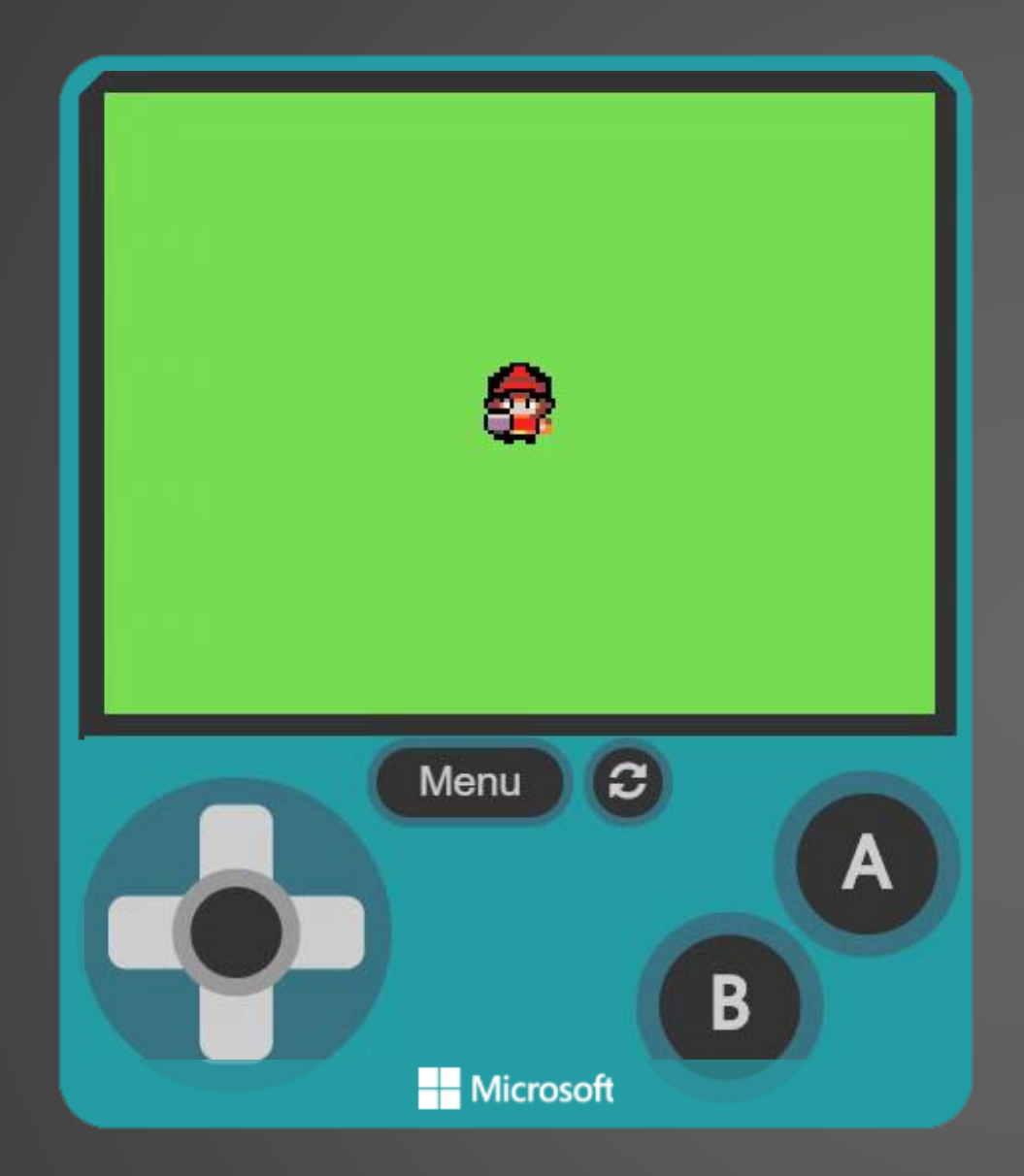

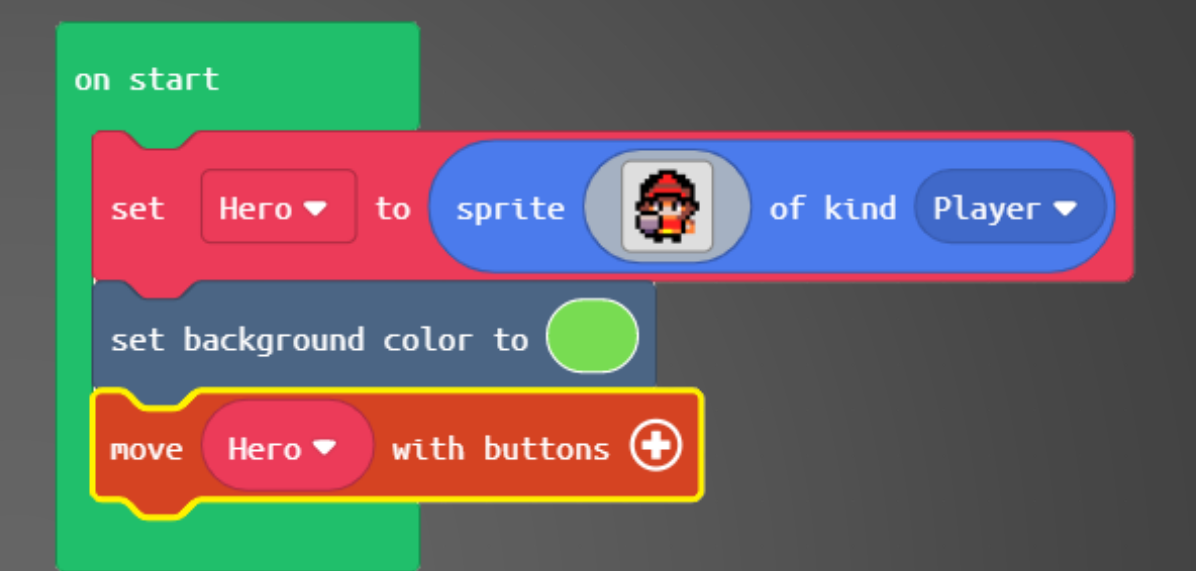

Change the name to 'Hero' Now we can move our Sprite around the screen You'll notice the 'Hero' leaves the screen

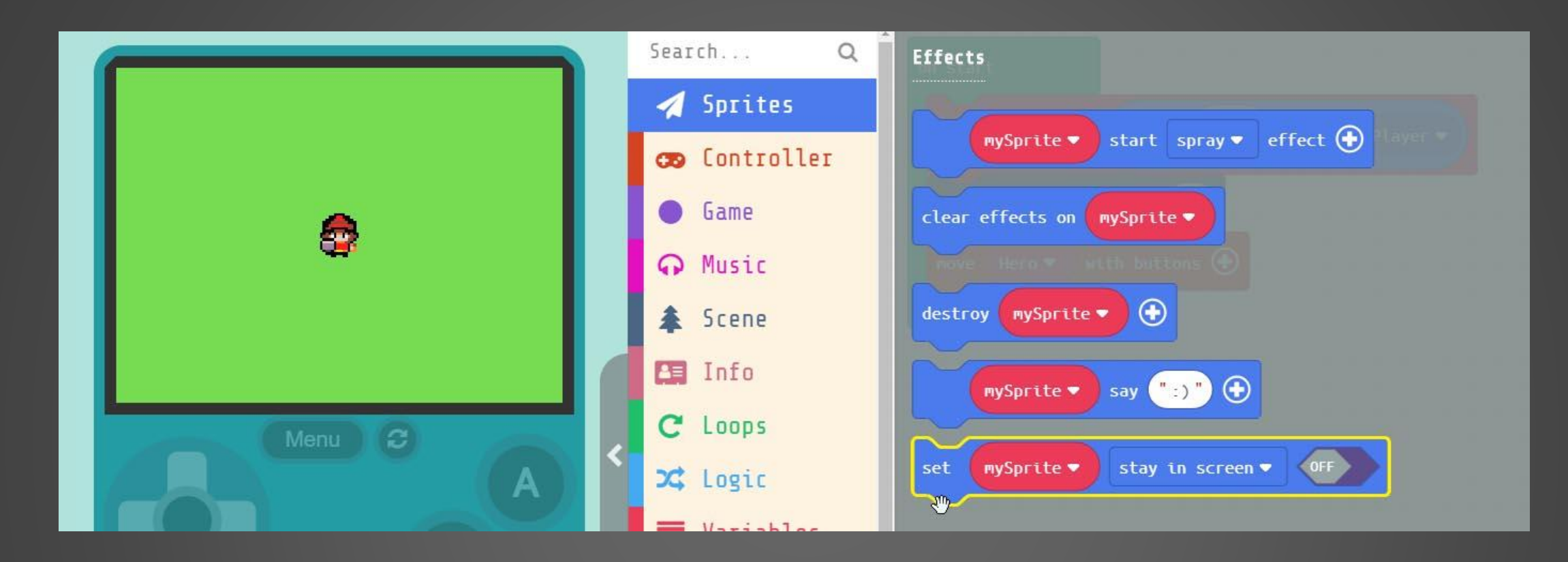

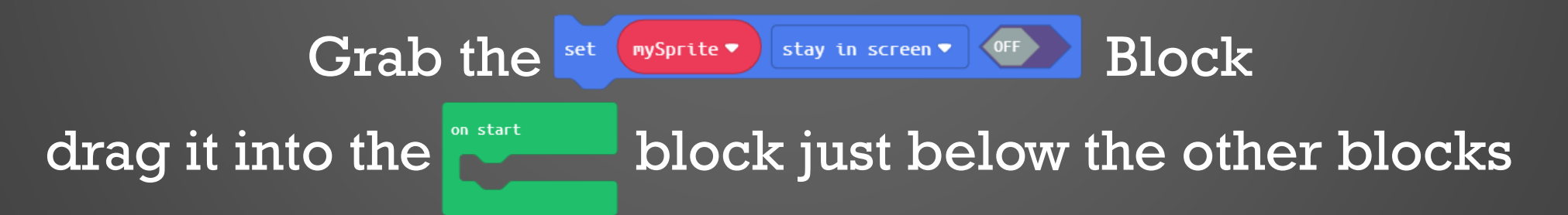

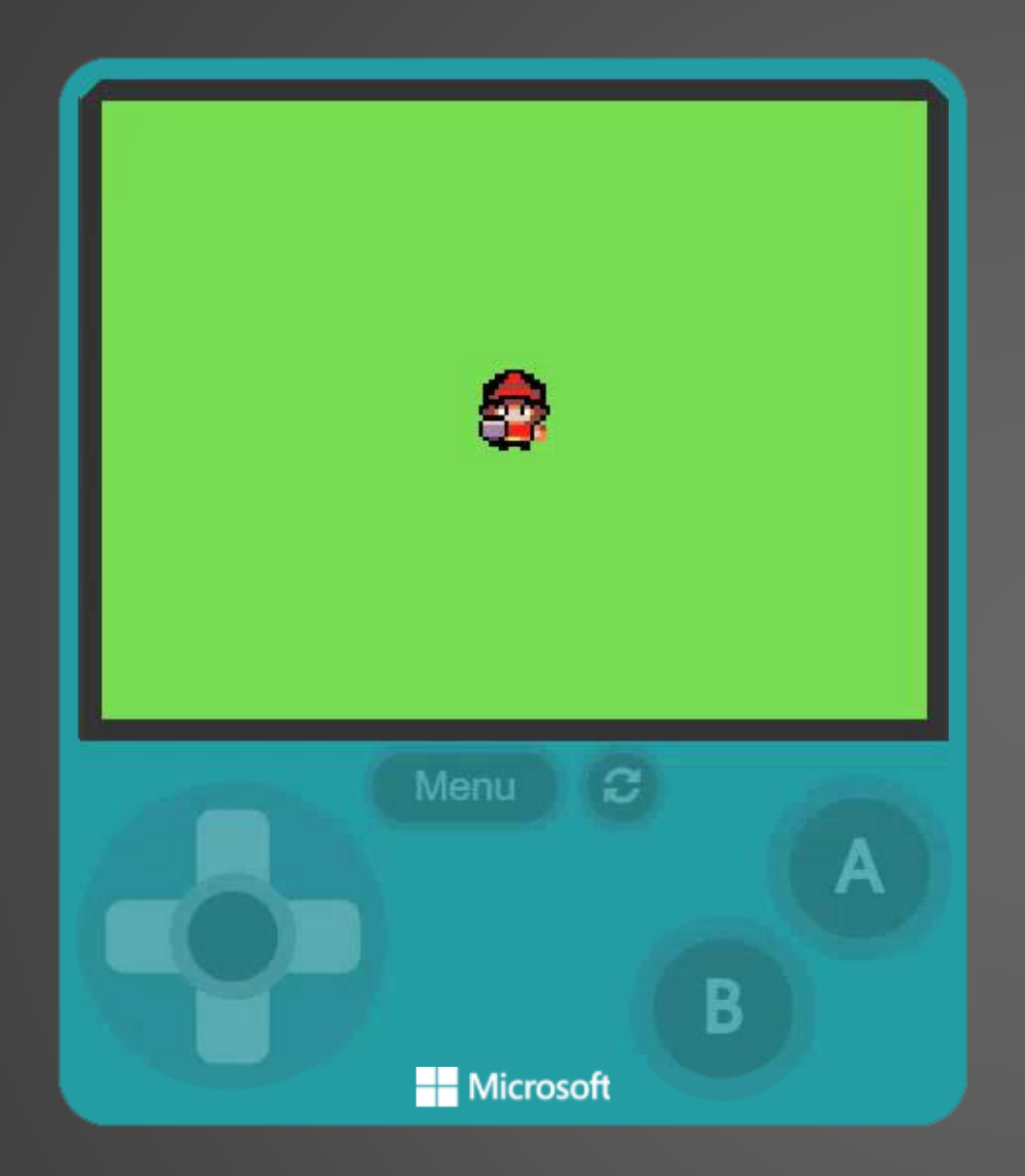

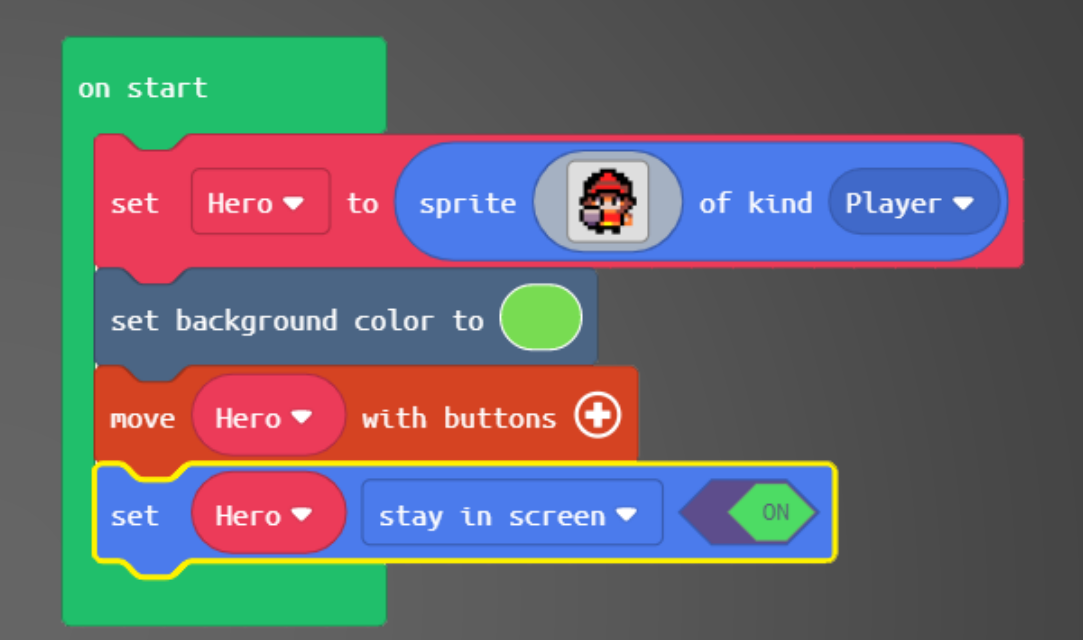

Change the name to 'Hero' and set the block to 'ON' Now our 'Hero' stays on screen

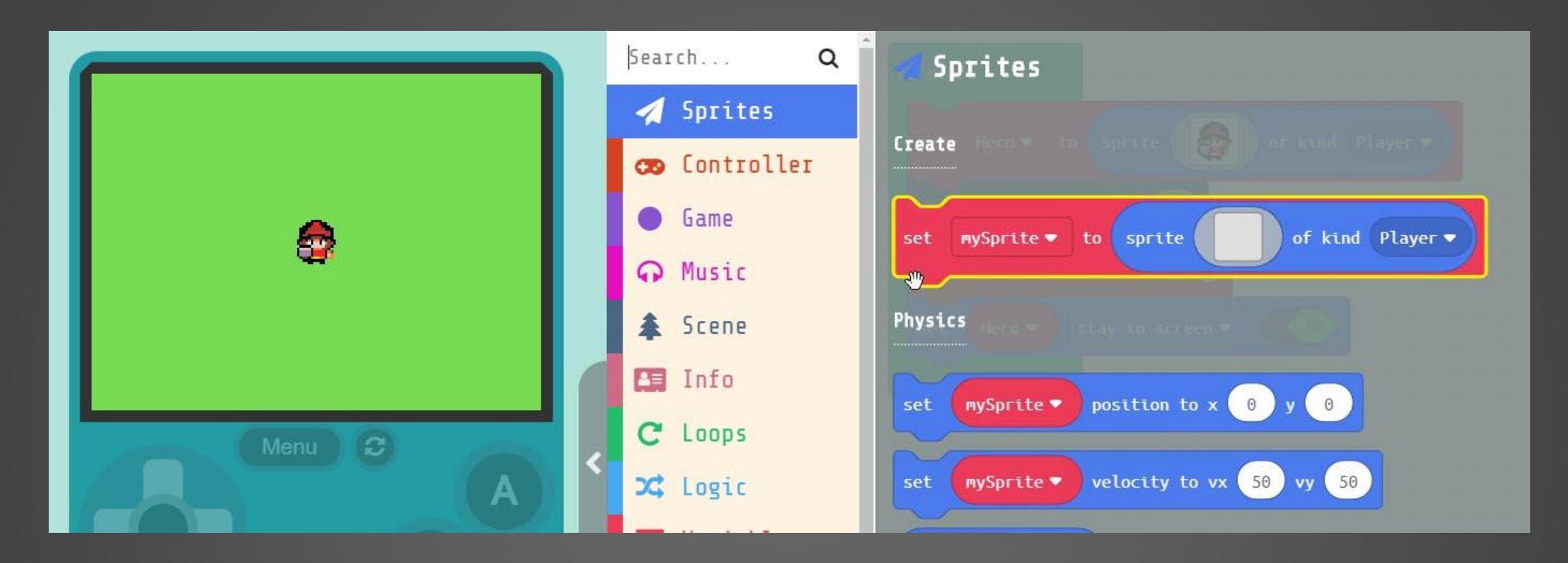

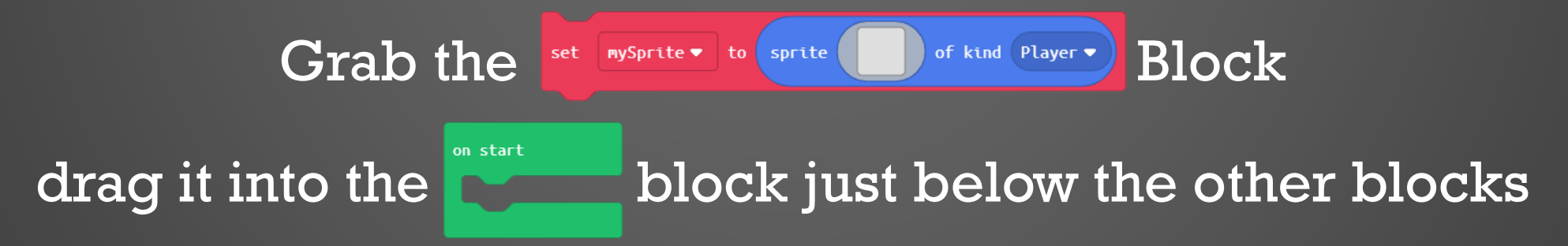

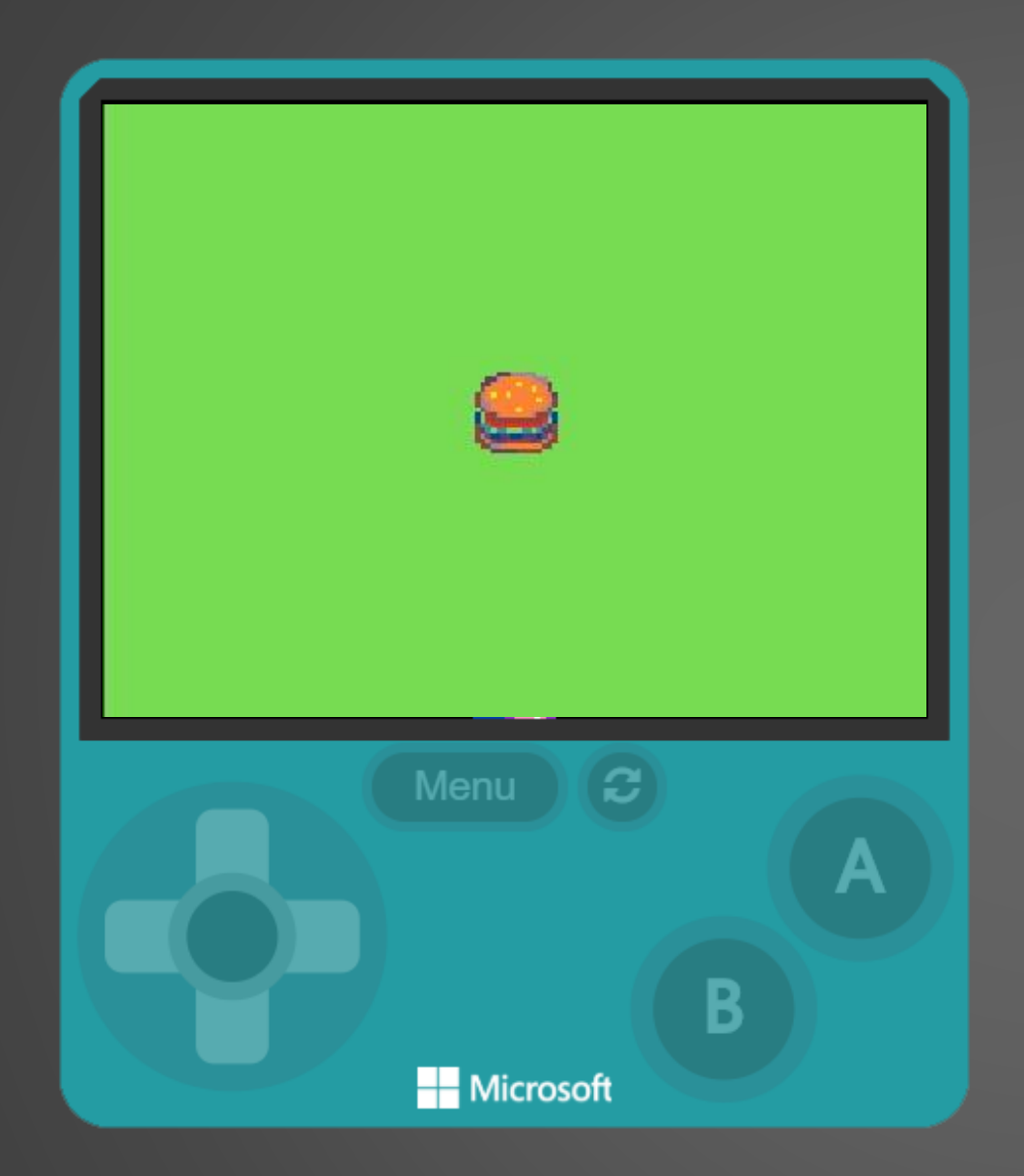

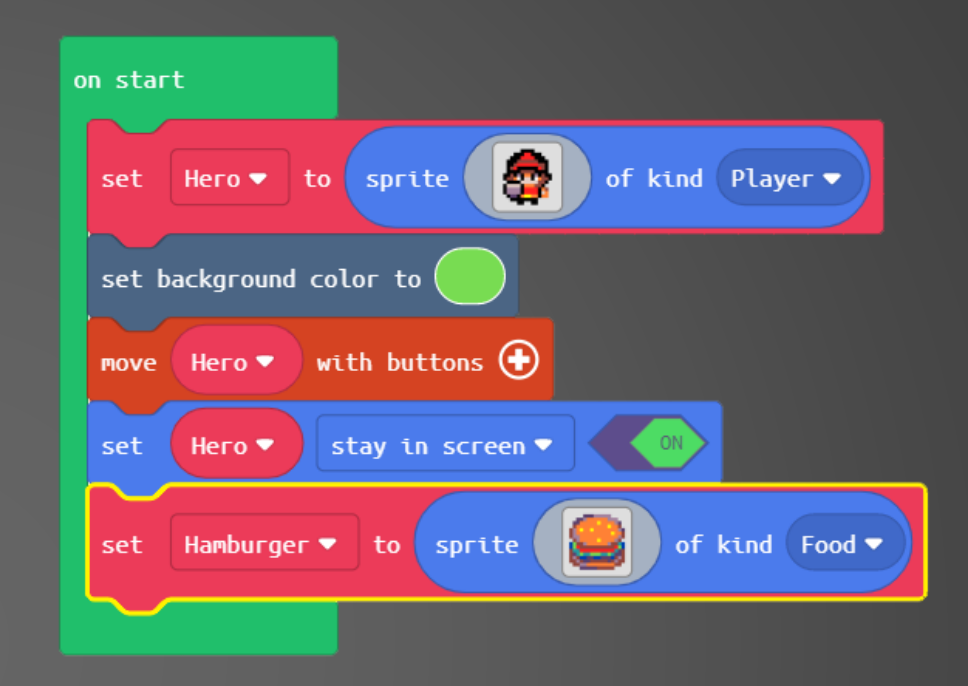

Change the name to 'Hamburger' change the 'kind' to 'Food' By default our Hamburger Sprite appears in the center of the screen

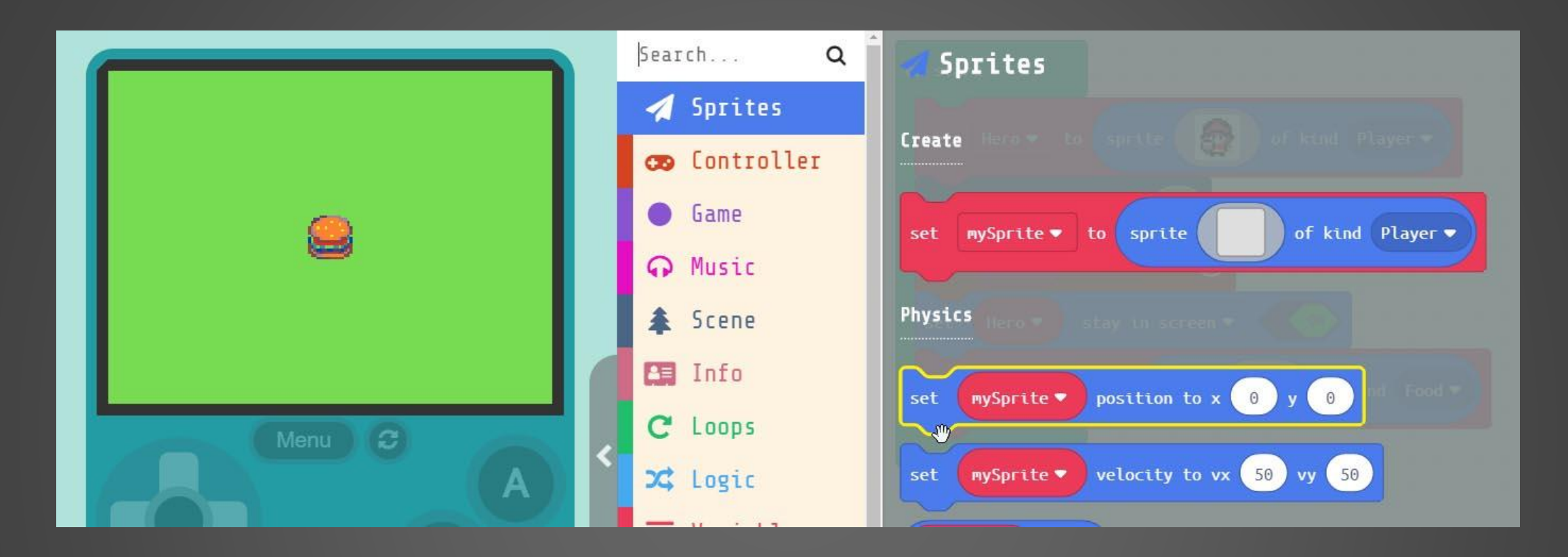

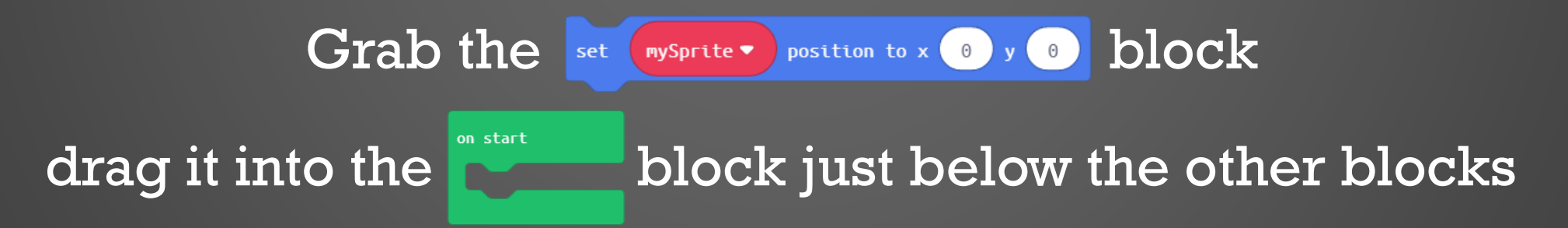

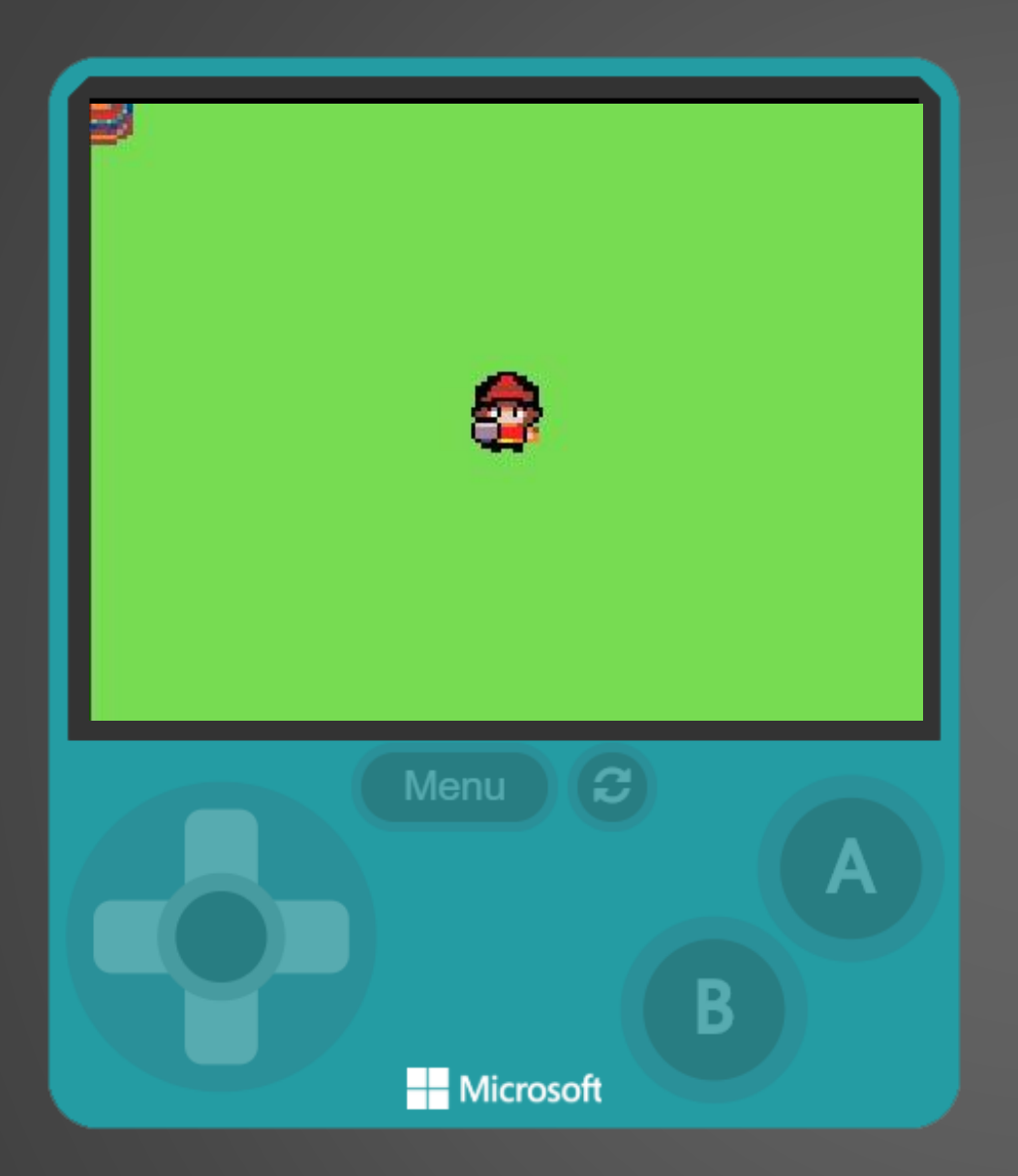

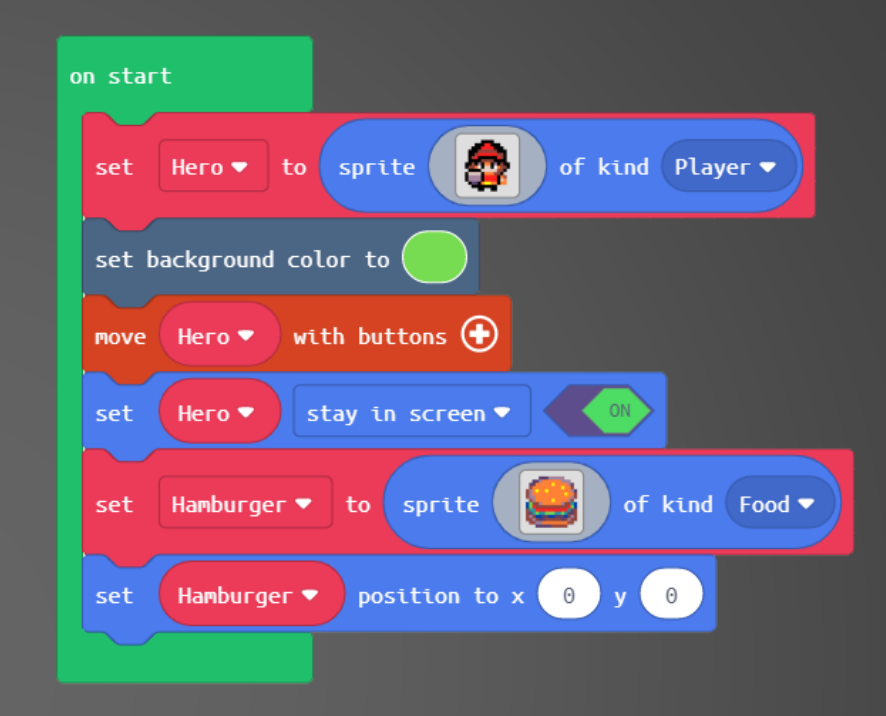

Change the name to 'Hamburger' change the 'kind' to 'Food'By default our Hamburger Sprite now appears in the top corner

The x & y parameters represents pixels on the screen

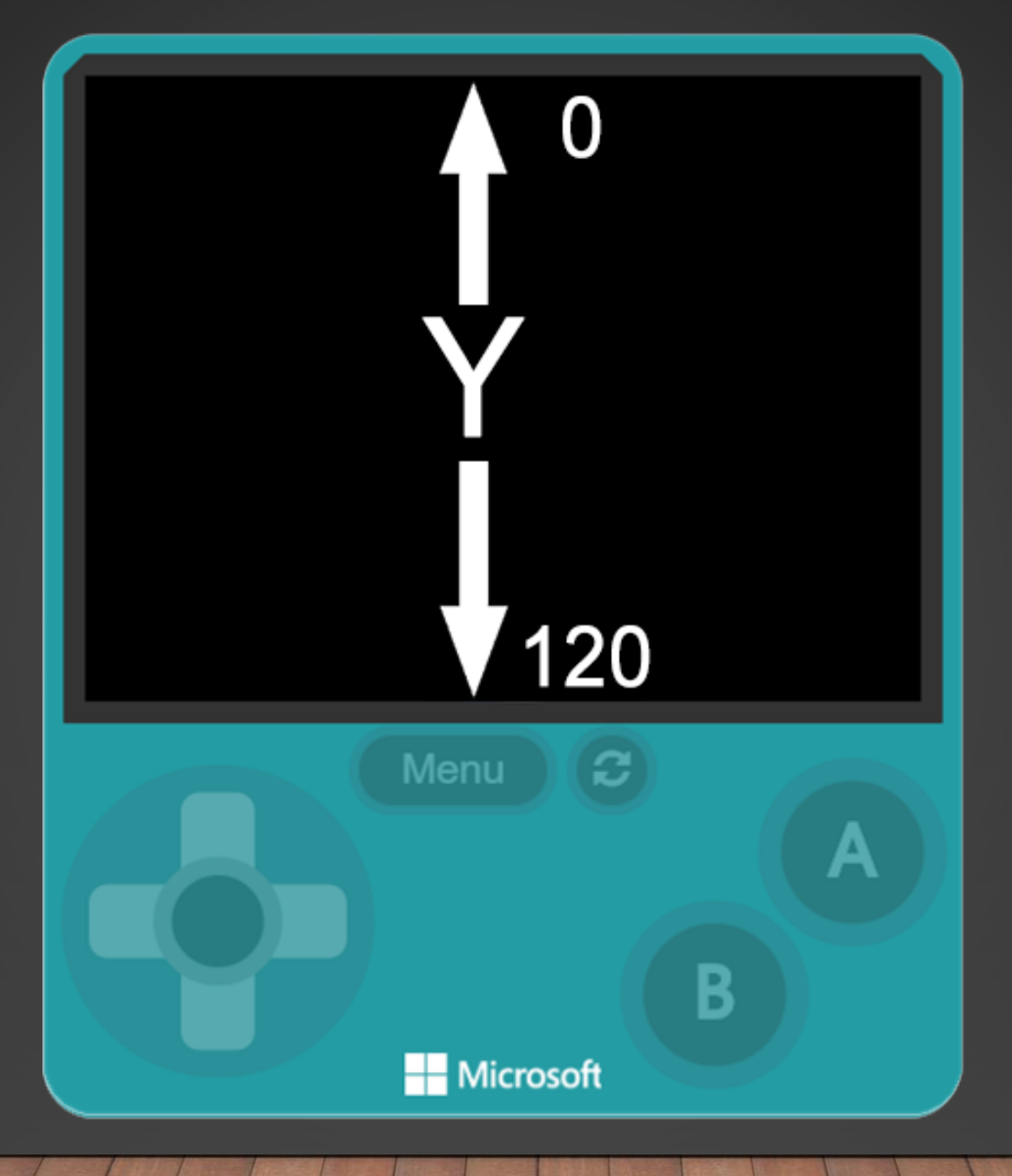

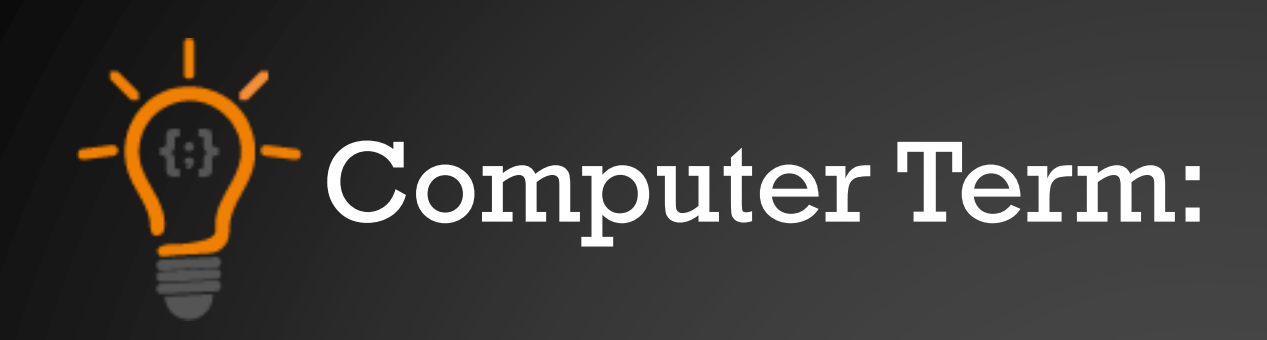

# PARAMETER

A parameter is a value that we add inside a block. This number is passed into the block. In the example block below '0' would be the parameter. Parameters can also be referred to as 'ARGUMENTS'

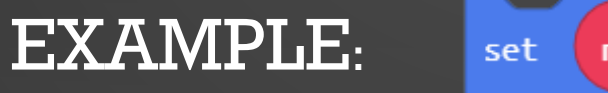

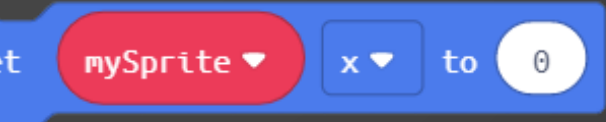

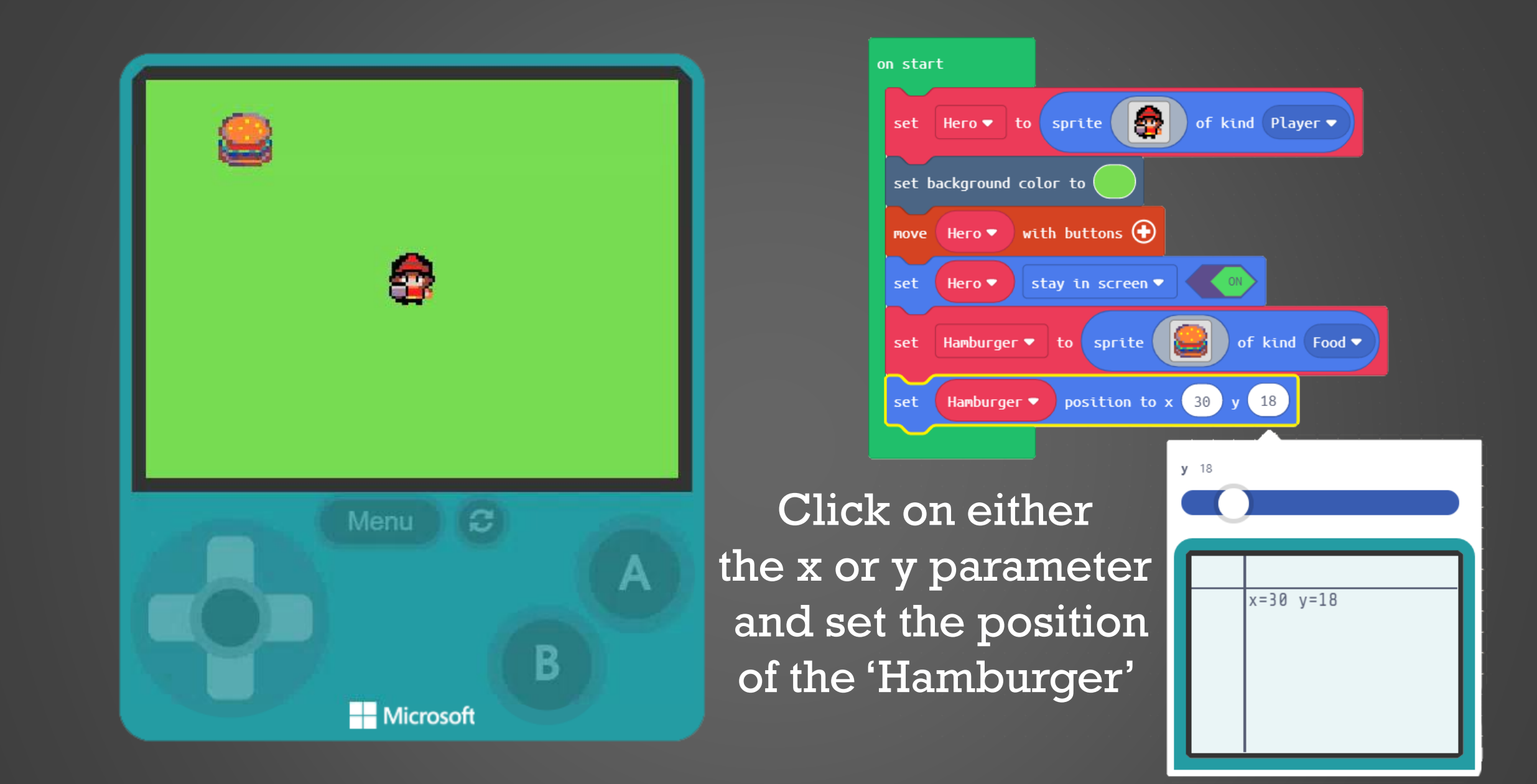

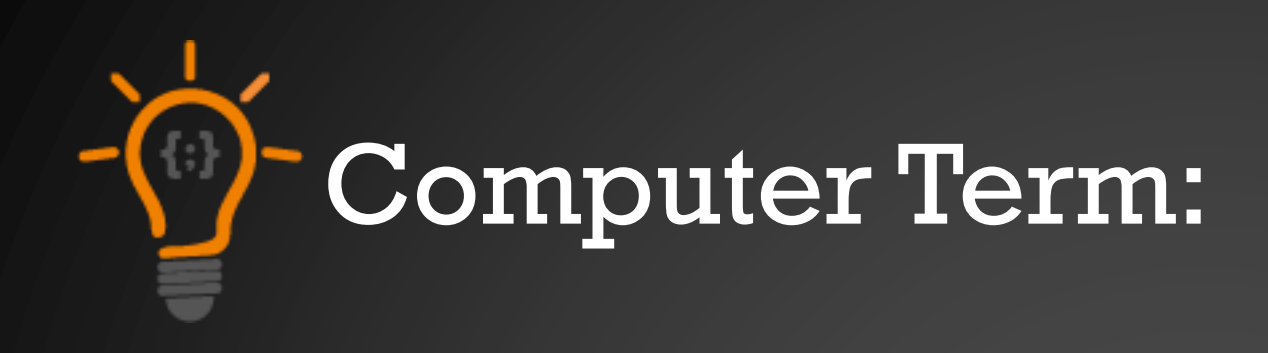

# EVENT

An event is an action or occurrence detected by a program. Events can be a user action like clicking a button or when Sprites overlap.

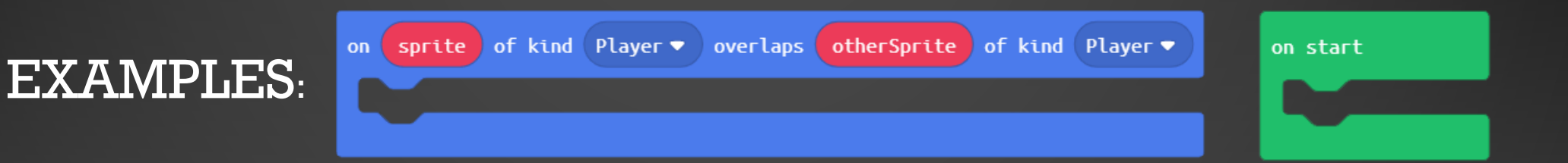

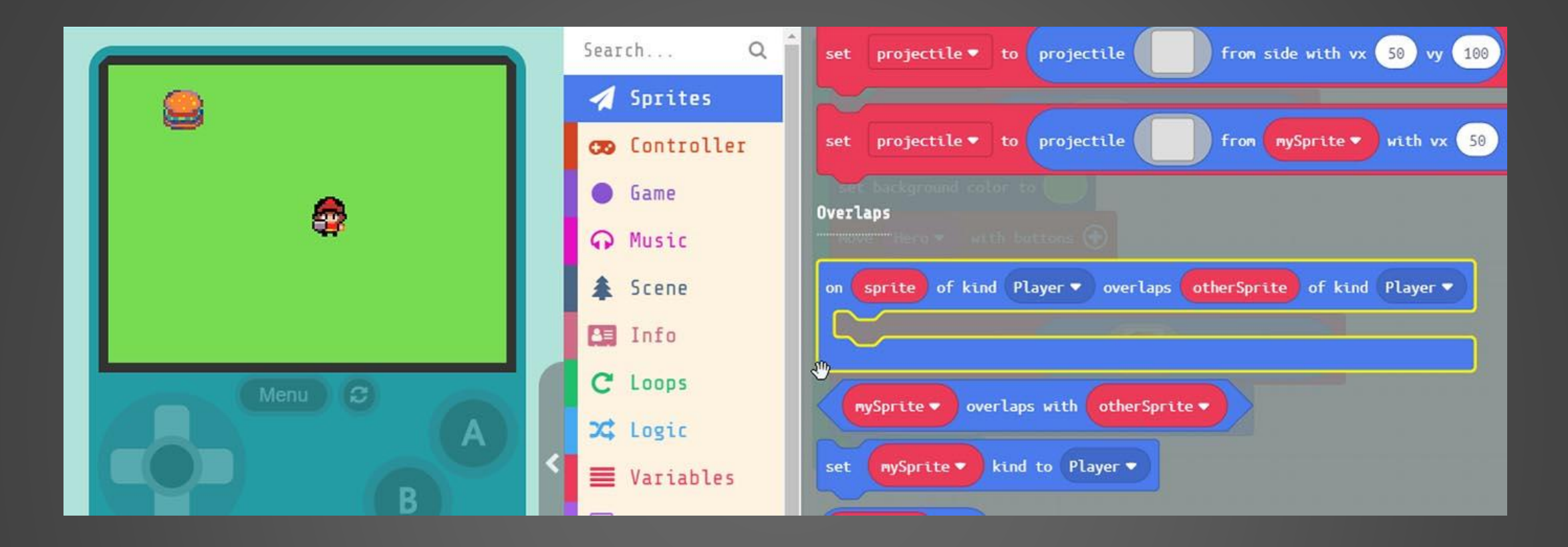

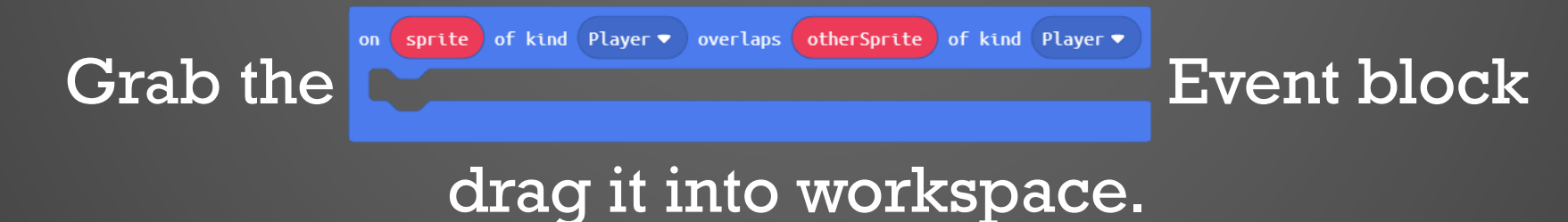

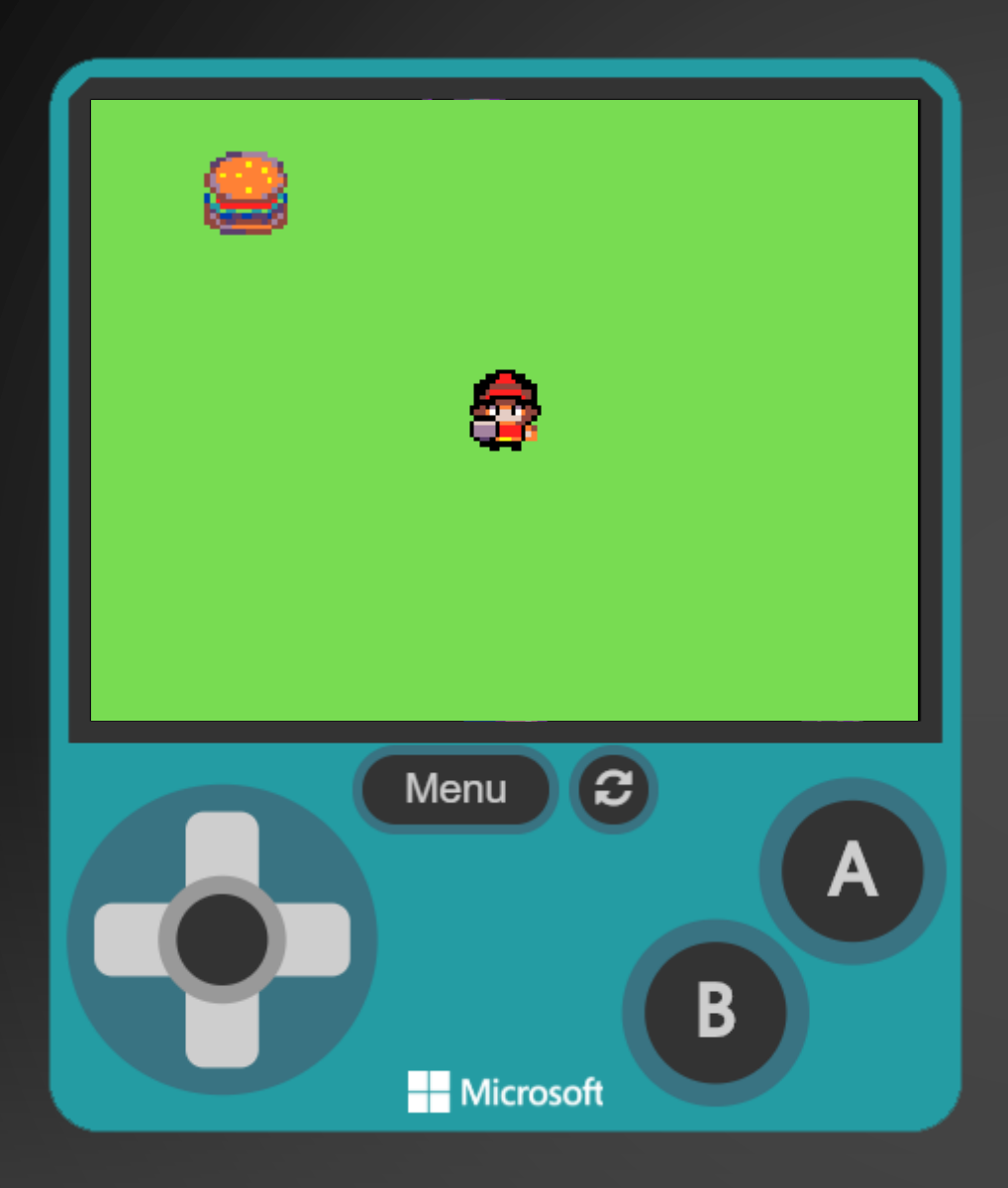

sprite of kind Player 🔹 overlaps otherSprite of kind Food 🕶

on

Now let's change the parameters inside our 'overlap' block.

We can leave the first kind to 'Player' but change the last kind to 'Food'

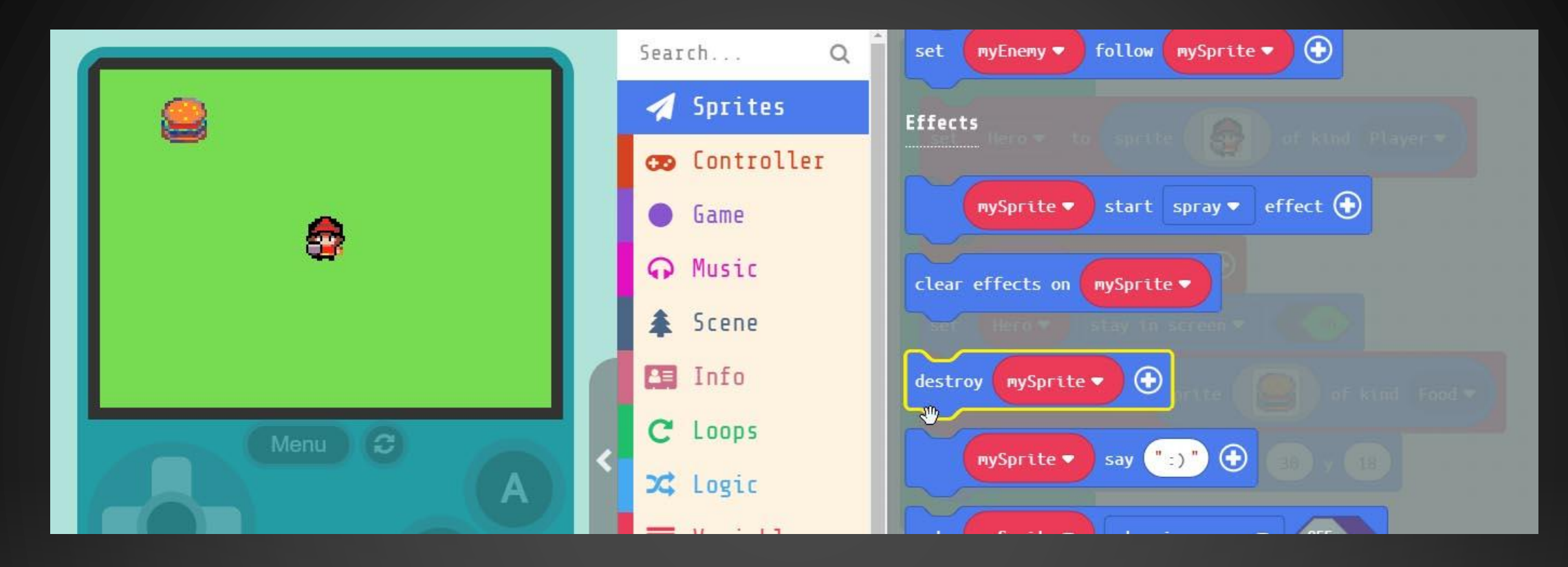

Grab the destroy pySprite • • block.

on sprite of kind Player 

overlaps otherSprite of kind Food

Put inside our

Event block.

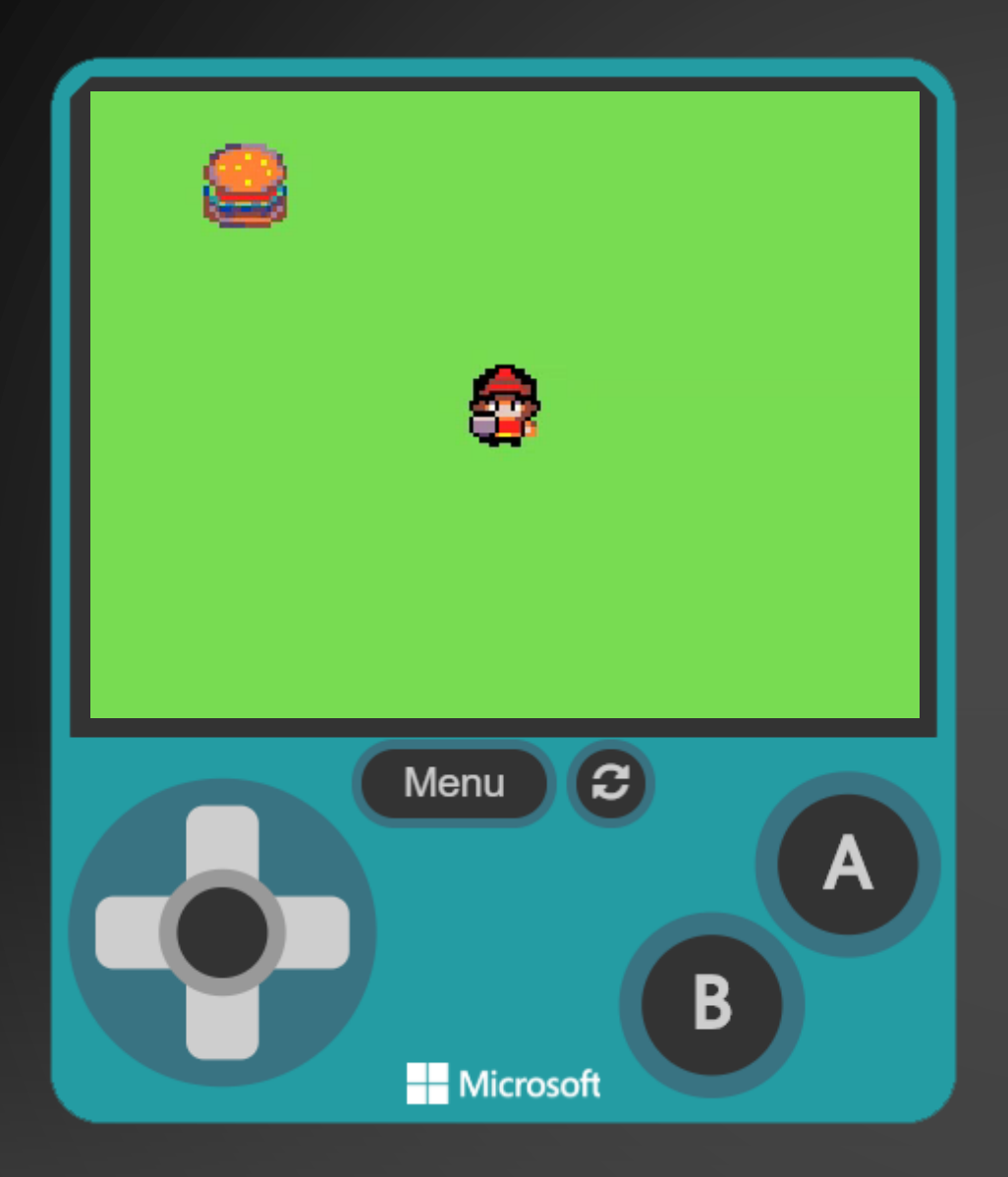

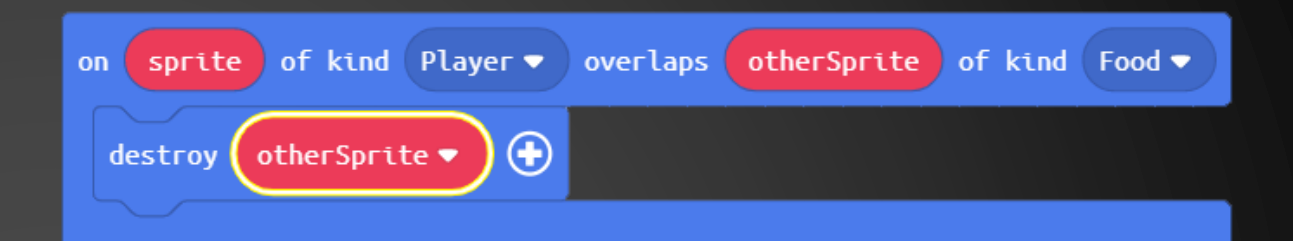

We need to create a 'NEW' variable called 'otherSprite'

This ensures that every time our 'Hero' overlaps the 'otherSprite' that is of kind 'Food' we eat it.

# Hardware Break

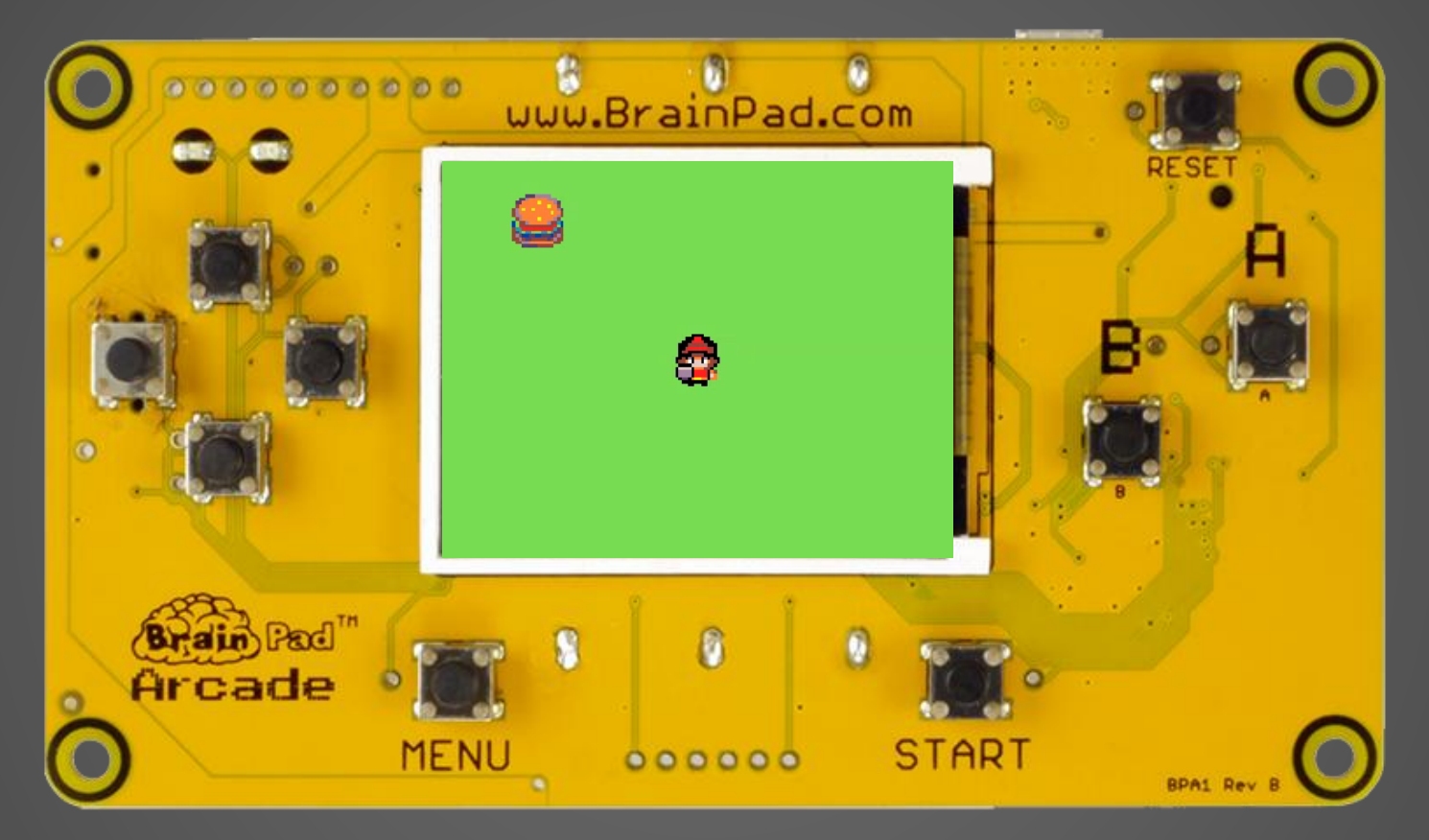

#### Now let's load what we have on to the BrainPad.

# EXTRA CREDIT

1 - 21

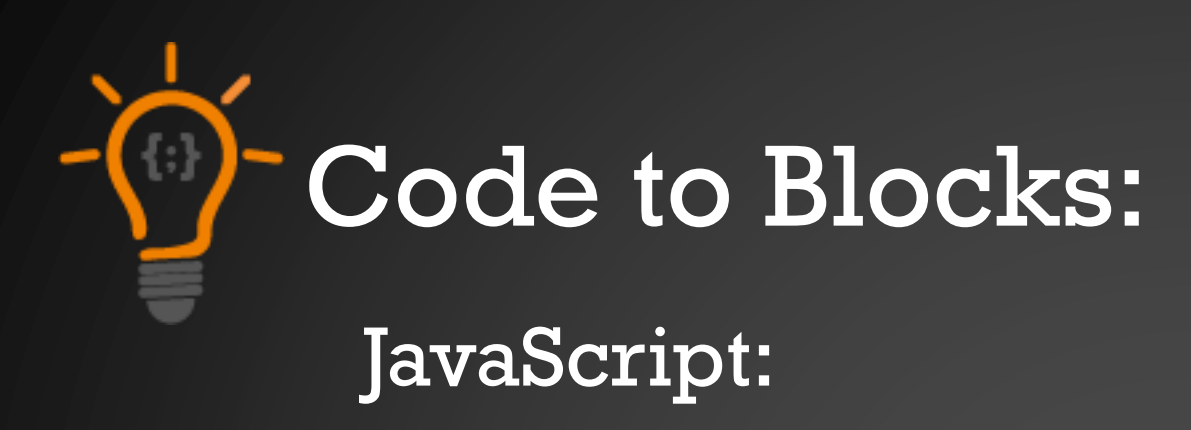

# let Hero = sprites.create(img` … , SpriteKind.Player)

Block:

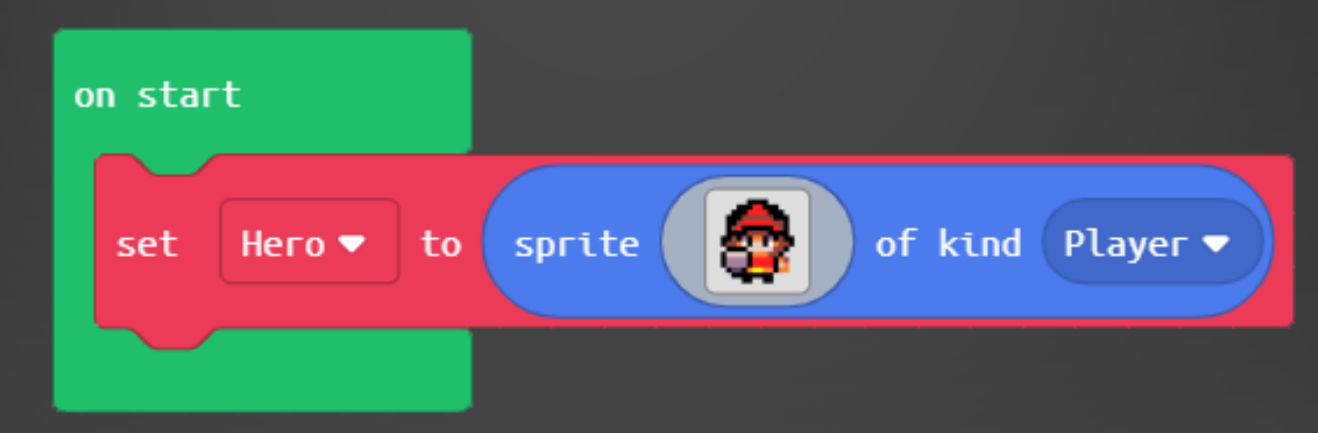

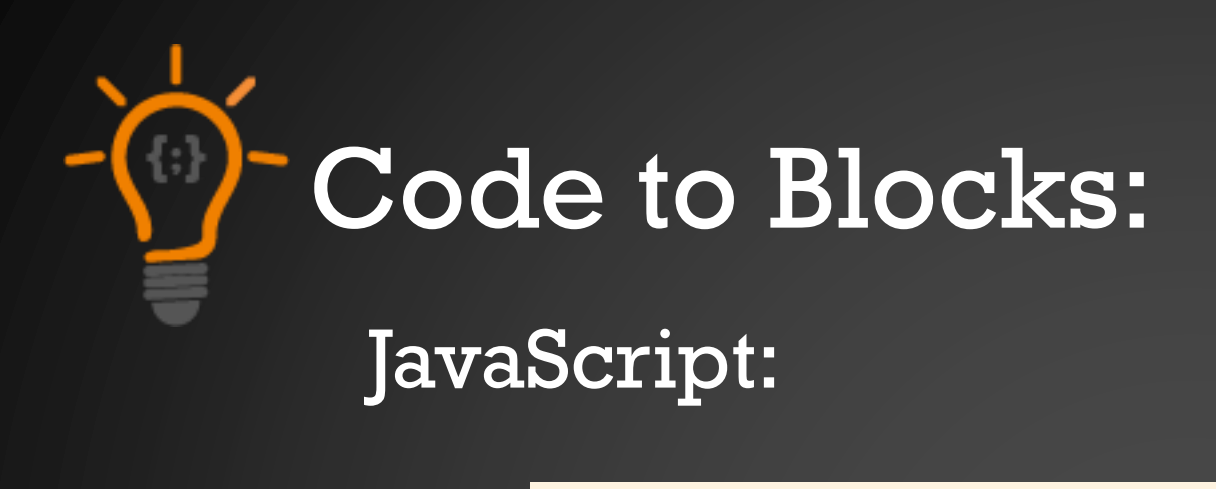

#### controller.moveSprite(Hero)

Block:

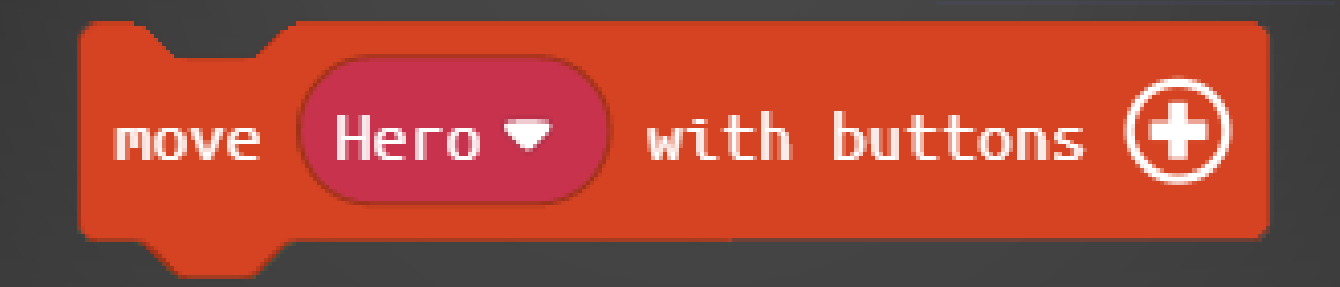

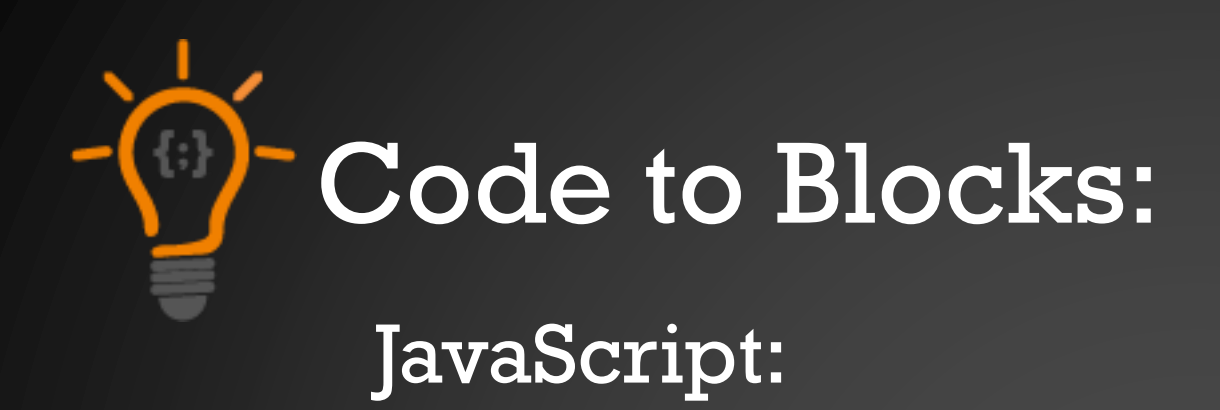

sprites.onOverlap(SpriteKind.Player, SpriteKind.Food, function (sprite, otherSprite) {
 otherSprite.destroy()
})

#### Block:

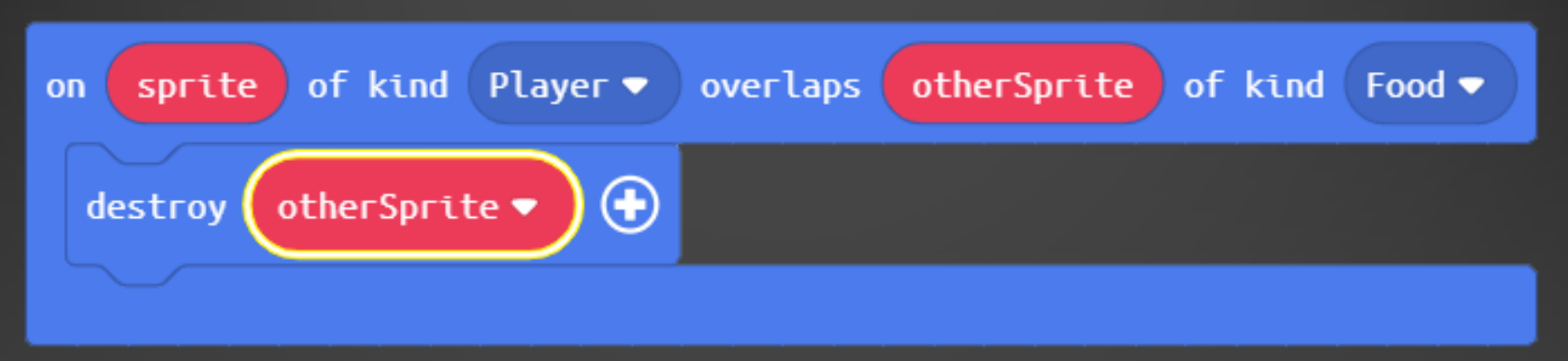